# 薬剤在庫管理ソフト 取扱説明書

<u>Ver.03.33版: 2013年02月14日</u>

(社)日本医師会

# 目次

| 1 | <u>. はじめに</u>                               | 4  |
|---|---------------------------------------------|----|
| 2 |                                             | 4  |
|   |                                             | 4  |
|   | <u>2.2.日次業務</u>                             | 4  |
|   | <u>2.3.月次業務</u>                             | 5  |
|   | <u>2. 4. 期末処理</u>                           | 5  |
|   | <u>2.5.その他の処理</u>                           | 5  |
| 3 | <u>. ソフトの起動と終了</u>                          | 5  |
|   | <u>3. 1. 起動</u>                             | 5  |
|   | <u>3.2.終了</u>                               | 6  |
| 4 | <u>. 本ソフトの使用法_</u>                          | 7  |
|   | <u>4. 1. 諸注意</u>                            | 7  |
|   | <u>4.2.初期設定</u>                             | 7  |
|   | <u>4.2.1.業者登録・変更するとき:「業者設定」</u>             | 8  |
|   | <u>4.2.2.内服、外用などの薬剤区分を設定する:「薬剤区分設定」</u>     | 9  |
|   | <u>4.2.3.薬剤情報を最新の状態に更新する:「薬剤情報更新」</u>       | 10 |
|   | <u>4.2.4.薬剤マスタを CSV ファイルより取り込む:「初期薬剤取込」</u> | 10 |
|   | <u>4.3.基本設定</u>                             | 12 |
|   | <u>4.3.1.薬剤情報を追加・変更するとき:「薬剤設定」</u>          | 12 |
|   | <u>4.3.2.出力プリンタを変更するとき:「プリンタ設定」</u>         | 15 |
|   | <u>4.3.3.楽剤情報を最新の状態に更新する:「楽剤情報更新」</u>       | 16 |
|   |                                             |    |
|   |                                             | 17 |
|   | <u>4.4.2.日々の阮内処理入力:「阮内処理」</u>               |    |
|   |                                             |    |
|   |                                             |    |
|   | <u>4、5、2、四日別左位向刀州衣</u>                      |    |
|   | <u>4、5、5、柴煎マスクロリ」</u>                       |    |
|   | <u>4、5、4、7914/1927/1</u>                    |    |
|   | <u>4</u> 566<br>北京品日使田串老一覧表                 |    |
|   | <u>4</u> 574λ先别伝票一覧表                        |    |
|   | 4.5.8.在庫一覧表                                 | 47 |
|   | 4. 6. 期末業務                                  |    |
|   |                                             |    |
|   |                                             | 54 |
|   | 4. 7. データバックアップ                             |    |
| 5 | . FAQ                                       |    |
|   |                                             |    |

# 更新履歴

| 初版          | 2003年 5月 8日 | 新規作成                                                 |
|-------------|-------------|------------------------------------------------------|
| 二版          | 2003年11月 4日 | 帳票画像を更新                                              |
| vol.01.04   | 2004年 2月 3日 | 「業者別品目マスタ」項目詳細追加                                     |
| vol.01.05   | 2004年 3月 1日 | 「使用高分析表」を「差益高分析表」に変更                                 |
| vol. 02. 00 | 2004年 4月16日 | 「棚卸入力」「棚卸一覧表」「薬剤マスター覧」帳票追加<br>独自薬剤登録方法を追加            |
| vol. 02. 02 | 2004年 6月11日 | 「差益高分析表」「在庫一覧表」「棚卸一覧表」<br>合計金額帳票追加                   |
| vol. 03. 00 | 2004年10月12日 | 「使用量一覧表」の削除<br>「デッドストックリスト」「発注リスト」 帳票追加<br>初期設定用画面追加 |
| vol.03.04   | 2005年01月15日 | 記述の修正                                                |
| vol.03.05   | 2005年01月25日 | CSV 取り込みに関する修正                                       |
| vol. 03. 26 | 2010年03月25日 | 03. 26 対応                                            |
| Vol. 03. 33 | 2013年02月14日 | 初期薬剤取込時の注意を追加<br>ページ番号の修正                            |

### 1.<u>はじめに</u>

薬剤在庫管理ソフト(以下、本ソフトとします)は、日々の薬剤の仕入を入力することによって、 日医標準レセプトソフト(以下、日レセとします)の患者データや薬剤データを参照して、 薬剤在庫の一覧や、薬剤使用患者一覧などの帳票を出力することができます。 この取扱説明書は、本ソフトを使用する上での使用方法を記述したものです。

### 業務の流れ 2.

本ソフト導入時の処理と、本ソフトを利用した日次、月次業務の流れを説明します。

### 1.導入時処理 2. □ 事前準備

| - | - |  |  |
|---|---|--|--|
|   |   |  |  |
|   |   |  |  |
| _ |   |  |  |
|   |   |  |  |
|   |   |  |  |

- 管理対象品目の決定と仕入単位、コード設定
- 実地棚卸
- 基本設定 棚卸準備一覧表の在庫単価(バラ数単位の薬剤価格)
  - →P. 27 棚卸準備一覧表の項目③参照
     ・ 伝票入力:単価入力設定または単価割返設定
     →P. 20 (5)参照
  - 小数点以下の処理 :金額表示の整数、または小数点以下表示
     平均単価計算期間 :設定月を基準に一年の納入価から計算
     出カプリンタの指定 :各マシンに、出カプリンタを設定
- 初期登録 業者登録 薬剤登録(CSVファイルから登録可)
- 新規棚卸 ・ 実地棚卸量の入力

### 2.2.日次業務

- 業者処理 : 仕入/返品/値引(値増) ■ 伝票入力 • 院内処理 : 部門出庫/部門返品/調整/廃棄
- データバックアップ

### 2.3.月次業務

- 薬剤使用量取込 日レセから、該当月の薬剤使用量を取り込みます。
- 月次処理(帳票出力準備) 該当月の入力情報を取りまとめ、帳票出力の準備をします。
- 各種帳票出力 ・ 品目別差益高分析票 ・ デッドストックリスト
  - 薬剤発注リスト •
  - 指定品目使用患者一覧表
  - 仕入先別伝票一覧表 .
  - ・ 在庫一覧表

### 2. 4. 期末処理

棚卸による期末在庫合わせ、整理業務です。 医院の運営形態によっては、月次処理と同時に行う場合もあります。

- 薬剤使用量取込 ■ 月次処理
- □ 実地棚卸
- 実在庫を記入、理論在庫と比較 ■ 棚卸準備一覧表 出力
- 伝票入力 伝票入力、在庫量の修正
- 棚卸入力

- 実在庫の入力
- 2.5.その他の処理
- 薬剤情報更新 新薬剤や適用期間、薬価変更の情報を更新する。 ソフトの起動と終了 3.

本ソフトの起動・終了について記述します。

1. 起動 З. 図1のアイコンを選択すると、薬剤在庫管理システムが起動します。

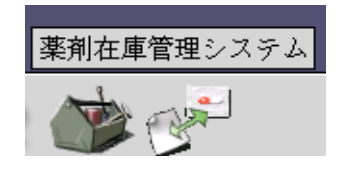

図1 起動アイコン

システムを起動すると、図2のようなメニュー画面が表示されます。

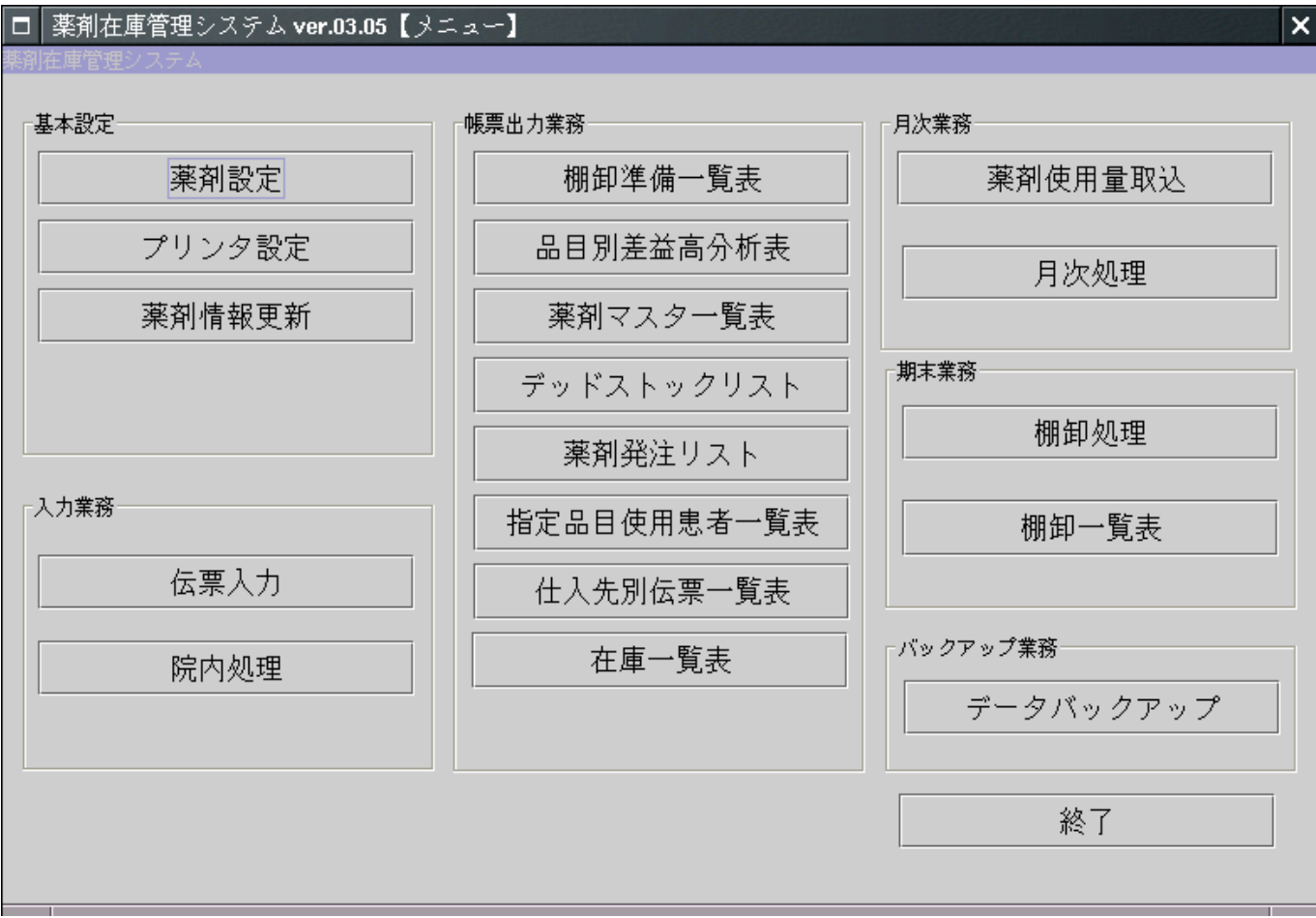

図2 メニュー画面

※ 図2のメニュー画面を表示するには、設定ファイルの項目 "maintenance\_mode" (初期表示 設定項目)を"O"に設定して、本ソフトを起動する必要があります。

**3. 2. <u>終了</u>** 図2のメニュー画面で、「終了」を選択してください。

# 4. 本ソフトの使用法

### 1. <u>諸注意</u> 4.

基本的に、マウス操作で選択、決定を行いますが、キーボードのみでも操作が可能です。
 各入力でEnterキー、Tabキーを押すと、次の項目に進みます。
 Shift + Tabキーを押すと、手前の項目に戻ります。

- 「確定」や「実行」の部分で Shift + Enter キーを押すと、各項目の選択ができます。
- F1~F12キーには対応しておりません。

### 4 2. 初期設定

本ソフトをインストールした後、まず初期設定を行います。 その際、設定ファイルによって、初期設定用のメニュー画面に設定する必要があります。 設定ファイルを書き換えて本ソフトを起動すると、図3の初期設定用メニュー画面が表示されます。 赤枠内が、初期設定用メニュー独自の処理になっています。

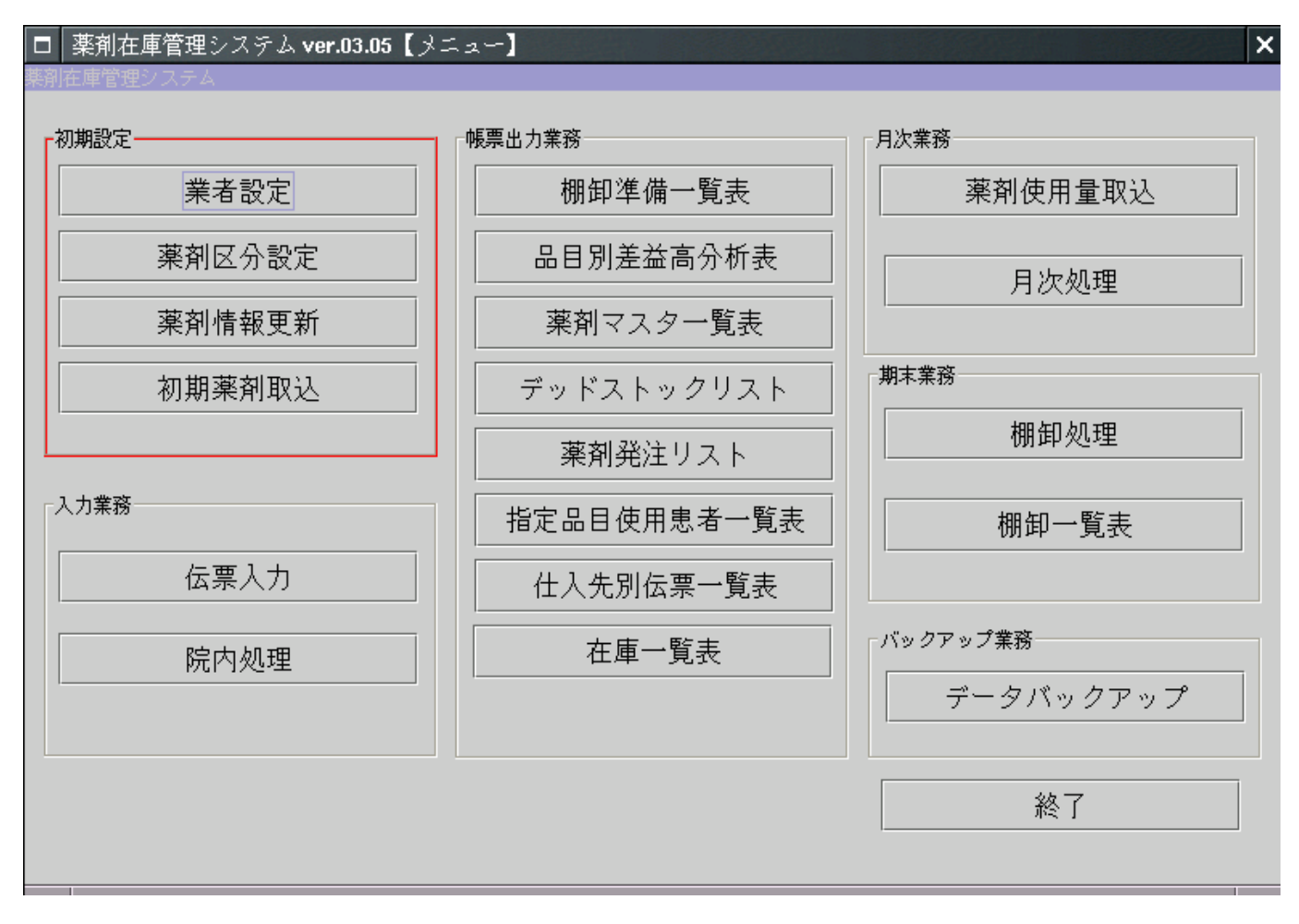

### 図3 初期設定用メニュー画面

※ 図3のメニュー画面を表示するには、設定ファイルの項目 "maintenance\_mode" (初期表示設定項目) を "1"に設定して、本ソフトを起動する必要があります。

4. 2. 1. 業者登録・変更するとき:「業者設定」 業者を追加登録・または既存業者の登録内容を変更するときは、「業者設定」を選択します。 選択すると、図4が表示されます。

| □ 業者登録        | × |
|---------------|---|
|               | • |
| 業者コード         |   |
| 業者名称          |   |
| 業者略称          |   |
| 値引率 0%        |   |
| 消費税区分 ◉あり ○なし |   |
| 確定 戻る         | ] |

図4 「業者設定」画面

- (1) 処理区分のうち、処理したい内容を選択します。 「新規」新規業者を登録する際に使用します。 「修正」:既に登録してある業者の、登録内容を変更します。 「削除」:既に登録してある業者を削除します。 (2)処理区分を選択後、以下の項目を入力または変更します。 「業者コード」:業者の数字コードを任意で入力します。 他業者との重複はできません。 「業者名称」:業者の正しい名称を指定します。 「業者略称」:本ソフトで用いられる、業者の略称を指定します。 「値引率」:該当業者の薬剤マスタ設定時の、値引率初期値を一律設定します。 空白でもかまいません。
- 「消費税区分」:該当業者の薬品に消費税を加えるかどうかを指定します。 (仕入入力の際に変更可)
   (3)最後に「確定」を選択すると、変更が反映されます。
   「戻る」で、メニューに戻ります。

4. 2. 2. 内服、外用などの薬剤区分を設定する:「薬剤区分設定」 日レセでは、登録薬剤を「内服」「外用」「注射」「歯科」などによって区分しています。 本ソフトでは、「麻薬」など日レセに登録されていない区分を登録することができます。 (本ソフトの薬剤区分の初期設定は、「内服」「外用」「注射」です)

本処理を行うときには、「薬剤区分設定」を選択します。選択すると、図5が表示されます。

| □ 薬剤区分登録        |       |   | ×          |
|-----------------|-------|---|------------|
| <br>● 新規 ○ 修〕   | E 〇削除 |   | -          |
| 薬剤コード<br>日レセコード |       |   |            |
| 区分名称            |       |   |            |
| 確定              |       | Ē | ₹ <b>3</b> |

### 図5 薬剤区分登録画面

- (1)処理したい内容を選択します。
  「新規」:新規薬剤区分を登録する際に使用します。
  「修正」:既に登録してある薬剤区分の、登録内容を変更します。
  「削除」:既に登録してある薬剤区分を削除します。
  (2)処理を選択後、以下の項目を入力または変更します。
  「区分コード」:薬剤区分のコードを任意で入力します。他の区分との重複はできません。
  「日レセコード」:日レセに区分が登録されている場合、そのときの区分コードを指定します。
  (3) 最後に「確定」を選択すると、変更が反映されます。
- (3) 最後に「確定」を選択すると、変更が反映されます。 「戻る」で、メニューに戻ります。

### 4.2.3.薬剤情報を最新の状態に更新する:「薬剤情報更新」

薬剤名称や9桁コード、薬価の最新情報として、日レセの基本薬剤情報を薬剤ソフトに取り込み 薬剤情報を更新します。 まず、「薬剤情報更新」を選択します。選択すると確認画面が表示されます。 「はい」を選択すると、薬剤情報の更新を開始します。 この処理は、時間がかかることがあります。 処理が終了する、または「いいえ」を選択すると、メニュー画面に戻ります。

### 2. 4. 薬剤マスタを CSV ファイルより取り込む:「初期薬剤取込」 4.

ファイルを読み込み、薬剤情報の初期設定をします。 本処理を行うときには、「初期薬剤取込」を選択します。選択すると、図6が表示されます。 ※初期薬剤取込の前に、必ず「薬剤情報更新」を行ってください。 ※ 初期薬剤取込の後に、取込みデータの反映のため「月次処理」を行ってください。

| □ 初期薬剤設定画面 × × × × × × × × × × × × × × × × × × × |
|--------------------------------------------------|
| 初期薬剤設定処理                                         |
|                                                  |
|                                                  |
| 集計年月2004年10月                                     |
|                                                  |
| ファイル/tmp/medinit.csv                             |
|                                                  |
|                                                  |
|                                                  |
| また 取消                                            |
| 关1]                                              |
|                                                  |
|                                                  |

図6 初期薬剤取込画面

- (1) 処理したい内容を設定します。 / 「集計年月」:薬剤情報を登録する年月を指定します。 運用開始時の薬剤設定の場合、運用開始の一ヶ月前を設定してください。 「ファイル」:薬剤情報を記述したファイル名を絶対パスで設定します。
- (2) 最後に「実行」を選択すると、ファイルの読み込みが始まります。 「取消」で、メニューに戻ります。

本処理を行うには薬剤情報を記述した CSV ファイル(コンマ区切り)を用意する必要があります。 一行に一薬剤の情報を記述してください。 一薬剤で設定する項目については、後述します。注意に従って記述してください。 Windows の MicroSoft Excel で、拡張子を"CSV"として保存してください。 1)各項目は、コンマ(,)で区切ります。 2)項目の中にコンマ(,)が含まれている場合には、項目をダブルクォーテーション(")で括

- ってください。
  - (項目の中にコンマ(,) が含まれていない場合、項目をダブルクォーテーション(")で括

CSV ファイルは、EUC-JP、UTF-8 に対応しています。 orcaDBの連携状況によって CSV 入出力文字コードを指定してください。 詳細はインストールマニュアルの 拡張漢字対応(DB UTF-8)を参照してください。 本処理によって独自薬剤を登録することはできません。(独自薬剤については、)独自薬剤を登録 する場合には、本処理後に個別登録してください。

CSV ファイルの各項目と注意点を以下に示します。 (※)印の項目には、数字を設定してください。本項最後の「数字の設定の注意」を参照してください。

 日レセ薬剤コード または 入力コード 日レセの薬剤診療コード(9桁)または医院独自の薬剤入力コードを設定します。 薬剤診療コードとして存在しない場合、また入力コードとして設定されていない場合、 またこの項目が空だった場合、該当行は設定されません。 2. 品番 在庫管理ソフトで管理する、薬剤の品番を設定します。 この項目が空だった場合で、入力コードが設定されていれば、その入力コードが 品番として設定されます。 この項目が空で該当薬剤の入力コードが設定されていないと、該当行は設定されません。 3. 業者 該当薬剤の業者を設定します。 事前に「業者登録マスタ」から業者を登録し、その名前で設定してください。 業者として登録していない名称を設定する、または空として設定すると、 該当行は設定されません。 4. 薬剤区分 「内服」「外用」「注射」などの薬剤の種類を設定します。 特に「麻薬」など、日レセで設定されていない薬剤種類の設定の場合はご注意ください。 事前に「薬剤登録マスタ」から薬剤種類を登録し、その名前で設定してください。 薬剤種類として登録していない名称を設定すると、該当行は設定されません。 この項目が空の場合、該当薬剤が属する薬剤種類が設定されます。 5. 納入単価(※) 単位:円 薬剤の納入単価を設定します。 この項目が空の場合、該当薬剤の「薬価」が設定されます。 6. 梱包単位(※)単位:薬剤単位 薬剤を梱包単位で扱う場合に、梱包単位の包装数を設定します。 2. 包装単位(※)単位:薬剤単位
 薬剤を包装単位で扱う場合に、包装単位のバラ数を設定します。 8. 梱包数(※) 単位:梱包 初期梱包数を設定します。 包装数(※) 単位:包装 9. 初期包装数を設定します。 10. バラ数(※) 単位:薬剤単位
 初期バラ数を設定します。
 11. 発注用P点(※) 単位:薬剤単位 薬剤の在庫がこの発注点を下回ると、「薬剤発注リスト」に掲載されます。 12. 值引率(※) 単位:% 薬剤ごとに設定されている値引率初期値を設定します。 0~100%の間の数値で設定してください。その他の設定の場合、0%が設定されます。 13. 自動出庫の有無 日レセで薬剤を使用した場合に、自動で出庫するかを設定します。 「あり」「有」と設定すると、自動出庫「あり」として設定されます。 「なし」「無」と設定すると、自動出庫「なし」として設定されます。 この項目が空の場合や、上記のどれにも属さない場合、自動出庫「あり」として設定されます。 ※数字設定の注意 項目が空の場合や、数字として認識できない設定の場合、0が設定されます。 (納入単価のみ、空の場合は該当薬剤の「薬価」が設定されます。) 小数点以下第3位以下は切り捨てられます。 単位や"¥"、"円"の記述は不要です。項目から除外してください。

# 4.3.基本設定 4.3.1.薬剤情報を追加・変更するとき:「薬剤設定」 薬剤を追加登録・または既存薬剤の登録内容を変更するときは、「薬剤設定」を選択します。 選択すると、図7が表示されます。

| 梁則設定                                         |         |       |       |          | <b>^</b> |
|----------------------------------------------|---------|-------|-------|----------|----------|
| 一般薬剤                                         |         | 油自薬剤  |       |          |          |
| ◎ 新規 ○ 修正                                    | ○削除     | ○ 新規  | ○ 修正  | ○削除      |          |
| · 秦剤指定 · · · · · · · · · · · · · · · · · · · |         |       |       | _        |          |
|                                              | 日レセ薬剤CD |       |       |          |          |
|                                              | 品番      |       |       |          |          |
|                                              |         | ↑設定   | 戻す    |          |          |
|                                              | 短縮コード   |       | •     | •        |          |
| 卸業者                                          |         |       |       |          |          |
|                                              | <追加     |       |       |          |          |
|                                              |         |       |       |          |          |
|                                              |         |       |       | <b>•</b> |          |
| 薬剤名称                                         |         |       |       |          |          |
| 薬剤カナ名                                        |         |       |       |          |          |
| 薬剤区分                                         | •       | 単位    |       |          |          |
| 最新納入単価                                       |         | 薬価    |       | 円        |          |
| 梱包数単位 0.0                                    | 000     | 包装数単位 | 0.000 | D        |          |
| 単品値引率 0                                      | %       | 自動出庫  | あり    | •        |          |
| 発注用P点 0.0                                    | 000     | 荷     |       | <br>戻る   | 1        |
| 1                                            |         |       |       |          |          |
|                                              | 図7 「薬剤詞 | 没定」画面 |       |          |          |

- (1)処理区分の「新規」「修正」「削除」と、独自薬剤の「新規」「修正」「削除」のうち、処理したい内容を選択します。
   通常薬剤:通常の薬剤(日レセに登録されている薬剤)に対する処理です。
   「新規」:いずれの業者にも登録していない薬剤を、新規に登録する際に使用します。
   「修正」:既に登録してある薬剤の、登録内容を変更します。
   「削除」:既に登録してある薬剤を削除します。
   ※通常薬剤の処理は、(2)「薬剤検索」により処理する薬剤選択します。
- 独自薬剤:日レセに登録されていない試薬や器材(以下、独自薬剤とします)に対する処理です。 「新規」:いずれの業者にも登録していない独自薬剤を、新規に登録する際に使用します。 「修正」:既に登録してある独自薬剤の、登録内容を変更します。 「削除」:既に登録してある独自薬剤を削除します。 ※独自薬剤の情報は、項目をすべて手入力する必要があります。
- (2)処理区分を選択後、「薬剤検索」を選択します。選択すると、図8が表示されます。

| 業者別薬剤登録:薬剤                                 | 検索(新規)      |      |       | × |
|--------------------------------------------|-------------|------|-------|---|
| <sub>検索条件</sub><br>カナ曖昧名称<br>種類<br>日レセ薬剤CD | ▼<br><br>検索 |      |       |   |
| 日レセCD                                      | 名称          | 種類   | 有効終了日 |   |
| 決定                                         |             | キャンセ | JV    |   |

図8 「薬剤検索」画面

(3)処理したい薬剤を検索します。 「カナ曖昧名称」「種類」「日レセ薬剤CD」のいずれかを入力し、(複数入力可) 「検索」を選択します。 表に、検索結果が表示されます。 (4) 表中の薬剤を選択後、「決定」を選択すると、図4に画面が戻り、選択薬剤の情報が表示されます。 薬剤情報項目は、以下のとおりです。

「報項日は、以下のとおりです。 「短縮コード」:日レセで登録してある短縮コードを参照できます。 薬剤の短縮コードが未登録の場合は、「未登録」と表示されます。 「卸業者」:薬剤を卸している業者を設定します。(複数可) 左側が卸業者、右側が卸業者に含まれない全業者を表します。 追加: 右側の全業者一覧から、追加したい業者を選択し、「追加」ボタンを押します。 削除: 左側の卸業者一覧から、削除したい業者を選択し、「削除」ボタンを押します。

| 卸業者          |            |                     |  |
|--------------|------------|---------------------|--|
| ○○○薬品<br>△△△ | <追加<br>削除> | ××製薬<br>□□□□<br>その他 |  |

- 「薬剤名称」:薬剤の正式名称です。 「薬剤カナ名」:薬剤の短縮名(カタカナ)です。 「薬剤種類」:「内服」「注射」「外用」のいずれかが選択されます。 (初期設定により、「麻薬」「独自薬剤」などを追加設定することが可能です) 「最新納入単価」

✓「単価入力設定」の場合:こちらで単価を入力することが出来ます。
「単価割返設定」の場合:3.4 日々の在庫入力の経過から、現状の単価が表示されます。 「単位」:薬剤の単位です。

「薬価」 : 薬価基準の値です

独自薬剤では、この値も独自に設定する必要があります。

「梱包数単位」「包装数単位」

梱包単位の包装数、包装単位のバラ数を設定します。

- 「単品値引率」:在庫を入力するときの、値引率初期値を設定します。 「自動出庫」:薬剤の使用量を自動で出庫するかを設定します。

(5)処理区分ごとに、薬剤情報の変更を行います。

 「新規」:「品番」を登録してください。
 短縮コードを選択して「設定」を選択すると、短縮コードを品番として登録することもできます。
 また、薬剤情報に変更があれば、入力し直して、「確定」を選択してください。
 「修正」:薬剤情報に変更があれば、入力し直して、「確定」を選択してください。
 「削除」:そのまま「確定」を選択してください。
 確認画面で「はい」を選択すると、処理が実行されます。

### 検索での注意事項) <ver02.00 より変更>

- ί.
- ii.
- 「新規」で検索対象になるのは、業者登録されていない薬剤、 「修正」「削除」で検索対象になるのは、選択した業者に登録されている薬剤です。 一度に表示される薬剤は100種類が最大です。 その中に指定の薬剤が含まれていない場合には、検索条件を増やしてください。 たとえば、「アイ」という文字列で検索すると、「アイ\*\*\*」という薬剤だけでなく、 「\*\*アイ\*\*」などの、文字の途中に文字列が含まれる薬剤も検索されます。 iii.

### 3. 2. 出力プリンタを変更するとき:「プリンタ設定」 <プリンタが複数接続されている医療機関様用> 4.

操作中のマシンで、帳票を出力するプリンタを設定するときは、以下の手順で処理を行います。 まず、「プリンタ設定」を選択します。 選択すると、図9のようになります。

| □ プリンタ設定 |     |        | × |
|----------|-----|--------|---|
| プリンタ設定   |     |        |   |
|          |     |        |   |
|          |     |        |   |
| プリンタ名    | lp1 |        |   |
|          | ,   |        |   |
|          |     |        |   |
|          |     | HD ()W |   |
|          | 設定  | - 41/月 |   |
|          |     |        |   |

図9 プリンタ設定

「プリンタ名」には、現在設定されているプリンタ名が初期表示されます。 この「プリンタ名」の記述を変更して「実行」を選択すると、出力プリンタが変更されます。 なお、プリンタ名の記述に誤りがあると、帳票が出力されませんのでご注意ください。

「取消」を選択すると、図2のメニュー画面に戻ります。

# 4.3.3.薬剤情報を最新の状態に更新する:「薬剤情報更新」

新規薬剤が「薬剤登録」の新規薬剤検索で見つからないときには、以下の手順で 処理を行い、日レセの基本薬剤情報を薬剤ソフトに取り込み、薬剤情報を更新します。 まず、「薬剤情報更新」を選択します。 選択すると図10の確認画面が表示されます。

|   | ×                              |
|---|--------------------------------|
| Ê | 日レセ薬剤を取り込み、薬剤情報を更新します。よろしいですか? |
|   | はい <b>①</b> いいえ <b>①</b>       |

図10 ORCA薬剤マスタ取込

「はい」を選択すると、薬剤情報の更新を開始します。 この処理は、時間がかかることがあります。 処理が終了する、または「いいえ」を選択すると、図2のメニュー画面に戻ります。

# 4.4.日次業務

## 4.

4. 1. 日々の伝票入力:「伝票入力」 伝票から、在庫の仕入、返品、値引(値増)を入力するときは、以下の手順で処理を行います。 (1)図2の起動画面で、「伝票入力」を選択します。 選択すると、図11のようになります。

| *** <u> </u>              |                  | _ 1  |              | <b>ett</b> |               |                                |                     |                          |
|---------------------------|------------------|------|--------------|------------|---------------|--------------------------------|---------------------|--------------------------|
| 「兼有   <u>ししし</u>          |                  | •    | 1 <u>五</u> : | 影          |               |                                |                     |                          |
|                           |                  |      | B            | 付 2004 年   | 04 月 06       | 3                              | 快定 クリ               | リア                       |
| 区分                        | 薬剤品番             |      | 薬剤品名         | ,<br>]     | 総数            | 単価                             | 金額                  | 税込金額                     |
|                           |                  |      |              |            |               |                                |                     |                          |
|                           |                  |      |              |            |               |                                |                     |                          |
|                           |                  |      |              |            |               |                                |                     |                          |
|                           |                  |      |              |            |               |                                |                     |                          |
|                           |                  |      |              |            |               |                                |                     |                          |
|                           |                  |      |              |            |               |                                |                     |                          |
|                           |                  |      |              |            |               |                                |                     |                          |
|                           |                  |      |              |            |               |                                |                     |                          |
|                           |                  |      |              |            |               |                                |                     |                          |
|                           | 7                |      |              |            |               |                                |                     |                          |
| 明細決定                      |                  |      |              |            |               | 수 타                            | 金額                  | 税込金額                     |
| 明細決定                      |                  | 李刘日夕 |              |            |               |                                | 金額<br>              | 税込金額                     |
| 明細決定<br><b>区分</b><br>仕入 ▼ | <br><br><br>文列品番 | 薬剤品名 |              |            | 梱包数 入数        | 合<br>計<br>包装数                  | 金額<br>人数 バラ数        | 税込金額                     |
| 明細決定<br><b>⊠分</b><br>仕入 ▼ | <br>薬剤品番         | 薬剤品名 | 単価           | 金額         | 梱包数 入数<br>値引類 | 合<br>計<br>包装数<br>税             | 金額<br>人数 バラ数<br>消費税 | 税込金額 総数 税込金額             |
| 明細決定<br><b>⊠分</b><br>仕入 ▼ | 薬剤品番             | 薬剤品名 | 単価           | <br>金額     | 梱包数 入数<br>値引額 | 合<br>計<br>包装数<br>税<br>あり       | 金額<br>入数 バラ数<br>消費税 | 税込金額<br>総数<br>税込金額       |
| 明細決定<br><b>⊠分</b><br>仕入 ▼ | 薬剤品番             | 薬剤品名 | 単価           | <br>金額     | 梱包数 入数<br>値引額 | 合<br>計<br>包装数<br>税<br>あり       | 金額<br>入数 バラ数<br>消費税 | 税込金額<br>総数<br>税込金額       |
| 明細決定<br><b>⊠分</b><br>仕入 ▼ | 薬剤品番             | 薬剤品名 | 単価           | 金額         | 梱包数 入数<br>値引額 | 合<br>計<br>包装数<br>税<br>あり<br>確定 | 金額<br>入数 バラ数<br>消費税 | 税込金額<br>総数<br>税込金額<br>戻る |

図11 「伝票入力」画面・1

(2) 仕入れた薬剤の「業者」を選択し、「伝票」の番号、仕入れた「日付」を入力して、 「決定」を選択してください。 なお、「伝票」は空白でも入力が可能です。 選択すると、図 12 のように、下部の項目が入力可能になります。

| 伝票入力       |      | ALC: NO |                                      |                |                   |                 | ×          |
|------------|------|---------|--------------------------------------|----------------|-------------------|-----------------|------------|
| 業者 🔘 🔾     | 薬品   | ▼ 1     | 伝票                                   | 1              |                   |                 |            |
|            |      |         | 日付 2004 名                            | E 04 月 06 日    | 決定                | クリア             |            |
| 区分         | 薬剤品番 | 莱       | 剤品名                                  | 総数<br>0.000    | 単価<br>0.00        |                 | 脱込金額<br>0  |
| 11125      |      |         |                                      |                |                   |                 |            |
|            |      |         |                                      |                |                   |                 |            |
|            |      |         |                                      |                |                   |                 |            |
|            |      |         |                                      |                |                   |                 |            |
|            |      |         |                                      |                |                   |                 |            |
|            |      |         |                                      |                |                   |                 |            |
|            | 1    |         |                                      |                |                   | 税认              | <br>金額     |
|            |      | _       |                                      |                | 合 計 📃             | 0               | 0          |
| 区分<br>仕入 ▼ | 薬剤品番 | 薬剤品名    |                                      | 相包数 入数<br>0 00 | 包装数 入数<br>0 0 0 0 | バラ数 総数<br>0 000 | x<br>0.000 |
|            |      | 单位      | ···································· |                | 税消                | · 費税 税込:        |            |
|            |      |         | 0.00                                 | 0              | 0 あり ▼            | 0               | 0          |
|            |      |         |                                      | [              | 確定                | 削除              | 戻る         |
|            |      |         |                                      |                |                   | 0.160           |            |

図12 「伝票入力」画面・2

なお、「業者」「伝票」「日付」を設定し直す場合には、「クリア」を選択してください。 図11の画面に戻ります。

(3)区分の項目で、「仕入」「返品」「値引」のいずれかを選択し、 薬剤品番を入力します。 登録されている薬剤品番が入力されると、「薬剤品名」が表示されます。 このとき、日レセで登録されている**薬剤の入力コード**を入力しても、「薬剤設定」で登録されてい る

薬剤であれば、薬剤を呼び出すことができます。

また、「薬剤品番」を選択すると、4.3.1節の薬剤検索の手順で、薬剤を選択することができます。 (詳しくは、4.3.1節をご参照ください。)

| 伝票入力               |                               |                                                                   | ×        |
|--------------------|-------------------------------|-------------------------------------------------------------------|----------|
| 業者 🔷 🔿 薬品          | ▼ 1 伝票                        |                                                                   |          |
|                    | 日付 2004 年                     | 07月1日 決定 ク                                                        | リア       |
| 区分<br>薬剤品番<br>新規   | 薬剤品名                          | 総数         単価         金額           0.000         0.000         () | 税込金額     |
| 1/1725             |                               |                                                                   |          |
|                    |                               |                                                                   |          |
|                    |                               |                                                                   |          |
|                    |                               |                                                                   |          |
|                    |                               |                                                                   |          |
|                    |                               |                                                                   |          |
|                    | が期限が知れています!                   | 金額                                                                | <br>税込金額 |
|                    |                               | 合 計 0.0                                                           | 0 0.00   |
| 区分<br>(仕 ) ▼ 11111 |                               | 梱包数 入数 包装数 入数 バラ数                                                 | 総数       |
|                    | <u>//ノノイロ鉄 鉄りし血を</u><br>単価 全額 | 0_0.00_0.00.0<br>值引頌 税 消費税                                        | 税认金額     |
|                    |                               | 0.00 0.00 あり ▼ 0.0                                                | 0 0.00   |
|                    |                               |                                                                   |          |
|                    |                               | 確定削除                                                              | 戻る       |
|                    |                               |                                                                   |          |

図13 「伝票入力」画面・期限切れ薬剤

ここで、指定した薬剤の使用期限が切れていた場合、図12のように薬剤名が黄色になり、 警告メッセージが表示されます。 薬剤の名称変更や、代わりの薬剤を設定する場合には、薬剤マスタの設定で期限切れ薬剤を削除し、 同じ品番で新規に薬剤を登録してください。品番が同じであれば、これまでの伝票入力などの

情報は引き継がれます。 なお、期限切れの薬剤も通常どおり入力することが可能です。帳票にも通常どおり計上されます。 ただし、日レセでは期限切れの薬剤を入力することができないため、使用量は本ソフトの「部門 出庫」により登録してください。

(4) 薬剤の数量を入力します。 ここで、バラ数を単位分まとめたものが包装、包装を単位分まとめたものが梱包で、 (梱包数×梱包入数+包装数) ×包装入数+バラ数が、全数量となります。

注意)「返品」「値引」では、マイナスが基準になっていますので、数量や値段を入力すると、マイナス符号をつけなくとも、マイナスとなります。
 例) 仕入:数量入力 -10 → 実際の数量 -10
 返品:数量入力 10 → 実際の数量 -10

なお、「値引」でマイナス符号をつけると、値段のプラス修正、すなわち「値増」となります。

(5)次の入力は、初期設定により異なります。 単価入力設定のとき 「単価」を入力します。 入力すると、「金額」、初期の「値引額」、「消費税」、「税込金額」が表示されます。

単価割返設定のとき 「金額」を入力します。 入力すると、「在庫単価」、初期の「値引額」、「消費税」、「税込金額」が表示されます。

- (6)必要であれば、「値引額」、「消費税」を変更します。
- (7)「確定」を選択すると、図14のように、登録内容が表に追加されます。

| 伝票入力           |              |          |                |        |                    |       |                  |        |                |                  | × |
|----------------|--------------|----------|----------------|--------|--------------------|-------|------------------|--------|----------------|------------------|---|
| 業者 🔾 📿         | ○薬品          | - 1      | 伝票             |        | 1                  |       |                  |        |                |                  |   |
|                |              |          | 日付             | 2004 年 | 04 月 06            | ] 8 [ | 決定               | -      | クリア            |                  |   |
| 区分<br>仕人<br>新規 | 薬剤品番<br>0001 | アイロミフ    | 薬剤品名<br>2錠 鉄50 | mg     | 総数<br>100.0<br>0.0 | 00    | 単価<br>7.0<br>0.0 | 0<br>0 | ≩額<br>700<br>0 | 税込金額<br>735<br>0 |   |
|                |              |          |                |        |                    |       |                  |        |                |                  |   |
|                |              |          |                |        |                    |       |                  |        |                |                  |   |
|                |              |          |                |        |                    |       |                  |        |                |                  |   |
|                |              |          |                |        |                    |       |                  |        |                |                  |   |
| 田細決定           |              |          |                |        |                    |       |                  | 金額     | 税込             | <br>金額           |   |
|                |              |          |                |        |                    | 合     | 計                |        | 700            | 735              |   |
| 区分             | 薬剤品番         | <br>薬剤品名 |                |        | 梱包数 入              | 数 包剝  | 表数 入             | 数 パう   | ラ数 総数          | <b></b> 牧        |   |
| 仕入 ▼           |              |          |                |        | 0                  | 0.0   | 0                | 0.0    | 0.000          | 0.000            |   |
|                |              |          | 単価             | 金額     | 値引額                | į į   | 脱                | 消費税    | 税込             | 金額               |   |
|                |              |          | 0.00           |        | 0                  | 0     | あり ▼             |        | 0              | 0                |   |
|                |              |          |                |        |                    |       |                  |        |                |                  |   |
|                |              |          |                |        |                    | B     | 皬定               | 削      | 除              | 戻る               |   |
|                |              |          |                |        |                    |       |                  |        |                |                  |   |

図14 「伝票入力」画面・3

(8)既に登録した、表の内容を変更するときには、表中の変更したい行を選択し、「明細決定」を 選択します。登録情報が表示されますので、適宜変更して、再度「確定」を選択してください。

(9)表の内容を削除するときは、表中の削除したい行を選択し、「明細決定」を選択した後、 「削除」を選択してください。

(10)「戻る」で、図2のメニュー画面に戻ります。

### 4. 4. 2. 日々の院内処理入力:「院内処理」

院内処理となる、在庫の調整、部門出庫、部門返品、廃棄を設定するときは、以下の手順で処理を 行います。

(1) 図2の起動画面で、「院内処理」を選択します。 選択すると、図15のようになります。

| 院内処理    |      |           |        |      |      |    |     |     |
|---------|------|-----------|--------|------|------|----|-----|-----|
| 業者      | ▼ 1  | 日付 2004 年 | 04 月 [ | 06 E | ž    | 央定 | クリ  | レア  |
| 区分 薬剤品番 |      | 薬剤品名      |        |      | 総数   |    | 単価  | 金額  |
|         |      |           |        |      |      |    |     |     |
|         |      |           |        |      |      |    |     |     |
|         |      |           |        |      |      |    |     |     |
|         |      |           |        |      |      |    |     |     |
|         |      |           |        |      |      |    |     |     |
|         |      |           |        |      |      |    |     |     |
|         |      |           |        |      |      |    |     |     |
|         |      |           |        |      |      |    |     |     |
|         |      |           |        |      |      |    |     |     |
| 明細決定    |      |           |        |      |      |    |     |     |
|         |      |           |        |      |      |    |     |     |
| 図分 楽剤品番 | 薬剤品名 |           | 梱包数    | 入数   | 包装数  | 入数 | バラ数 | 総数  |
| 词坐      |      |           |        |      |      |    |     | 人哲  |
|         |      |           |        |      |      | 単  | ·1曲 | 玉額  |
|         |      |           |        |      |      |    |     |     |
|         |      |           |        | Γ    | 歴史   |    |     |     |
|         |      |           |        |      | UE V |    |     | 100 |

図15 「院内処理」画面

- (2)処理する薬剤の「業者」を選択し、仕入れた「日付」を入力して、「決定」を選択してください。 選択すると、下部の項目が入力可能になります。 なお、「業者」「日付」を設定し直す場合には、「クリア」を選択してください。 図 15の画面に戻ります。
- (3)区分の項目で、「調整」「部門出庫」「部門返品」「廃棄」のいずれかを選択し 薬剤品番を入力します。 登録されている薬剤品番が入力されると、「薬剤品名」が表示されます。 また、「薬剤品番」を選択すると、4.3.1節の薬剤検索の手順で、薬剤を選択することができます。 (詳しくは、4.3.1節をご参照ください。)
- (4) 薬剤の数量(梱包、包装)を入力します。

注意) 「調整」は、バラ数にマイナス符号をつけることで、数量や値段を減らすことができます。 (符号をつけなければ、数量や値段を増やす調整となります) 「部門出庫」では、マイナスが基準になっていますので、数量や値段を入力すると、 マイナス符号をつけなくとも、マイナスとなります。 「部門返品」はプラスが基準になってます。

- 例)調整: 数量入力 -10 → 実際の数量 -10
   部門出庫:数量入力 10 → 実際の数量 -10
   部門返品:数量入力 10 → 実際の数量 +10
- (5)「金額」の入力は、「調整」の場合に記入します。「部門出庫」「部門返品」「廃棄」の場合は入力の必要はありません。
   なお、「金額」の入力は、初期設定により異なります。
   a)単価入力設定のとき:「単価」を入力します。
   b)単価割返設定のとき:「金額」を入力します。
- (6)「確定」を選択すると、登録内容が表に追加されます。
- (7) 既に登録した、表の内容を変更するときには、表中の変更したい行を選択し、「明細決定」を 選択します。登録情報が表示されますので、適宜変更して、再度「確定」を選択してください。
- (8) 表の内容を削除するときは、表中の削除したい行を選択し、「明細決定」を選択した後、 「削除」を選択してください。
- (9)「戻る」で、図2のメニュー画面に戻ります。

# 4. 5. 月次出力

- 月次出力は、以下の手順で行います。 1) 「薬剤情報更新」を実行します。 2) 該当月を指定して「薬剤使用量取込」を実行します。 3) 該当月を指定して「月次処理」を実行します。 4) 各帳票を出力します。

  - 1) 「薬剤情報更新」を選択します。 確認メッセージで「はい」を選択します。
  - 「薬剤使用量取込」を選択します。
     選択すると、図<u>16のようになります</u>

| $1000 \pm 11-30$ | <u> </u>                 | _ |
|------------------|--------------------------|---|
| □ 条 <b>件画</b> 面  |                          | × |
|                  |                          |   |
| 年月               | 2003 年 <mark>03</mark> 月 |   |
|                  | 実行取消                     |   |
|                  | 図16 「薬剤使用量取込」画面          |   |

年、月を入力し、「実行」を選択します。 確認メッセージで「はい」を選択します。

3) 「月次処理」を選択します。選択すると、図17のようになります。

| □ 月次処理          | × |
|-----------------|---|
| 月次処理【帳票出力準備】    |   |
| 集計年月 2004 年10 月 |   |
| 実行取消            |   |

図17 「月次処理」画面

年、月を入力し、「実行」を選択します。

**注意1)**「月次処理」で、「実行」を選択後、図18、図19の表示があることがあります。

| 在庫 | マスタ集計条件画面                   | × |
|----|-----------------------------|---|
|    | 前月データがありません。集計を中断してよろしいですか? | ? |
|    | はい 🕚 いいえ 🕚                  |   |
|    | 図18 「月次処理」エラー画面・1           |   |

→図18の表示のときは、前月のマスタ集計を行っていません。

システム導入から最初の集計のときは、いいえを選択して、集計を行ってください。 継続してシステムを使用しているにもかかわらず、前月の集計を行っていない場合は、 はいを選択してキャンセルし、前月の集計からやり直してください。

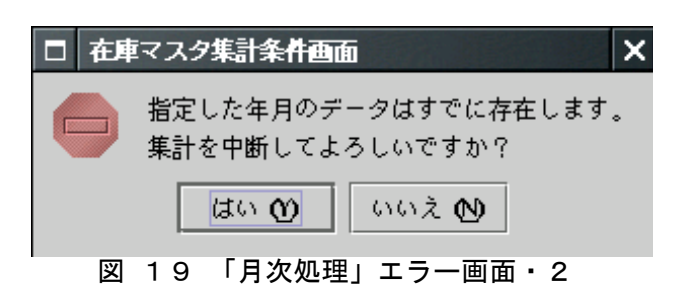

→図19の表示のときは、既に、該当月のマスタ集計を行っています。 再度集計を行うには、<u>いいえ</u>を選択して、集計を行ってください。 <u>はい</u>を選択すると、キャンセルされます。

- **注意2)数ヶ月前にさかのぼって**「月次処理」をするときに、診療行為を変更した場合には、 「薬剤使用量取込」で、その月の診療データを入力し直してください。
- 注意3) 数ヶ月前の処理をした後、現在の月次集計を行う場合、
  - その月から現在までの月次集計を、順番にすべて行ってください。 例)2004 年 3 月現在に、2003 年 12 月の月次集計を行った場合 →2004 年 1 月、2004 年 2 月の月次集計を行った後、2004 年 3 月の集計を行う
- "帳票出力業務"の各表を選択します。 4)
- 4.5.1.棚卸準備一覧表

在庫棚卸の際に、確認するための帳票です。

また、出力の最後に、薬剤区分別(内服、外用、注射など)に合計額を集計した表を出力します。

「棚卸準備一覧表」を選択すると、図20の画面が表示されます。

| □ 処理条件入     | 力画面         |         | > |
|-------------|-------------|---------|---|
|             |             | 医生 +    |   |
|             | ***棚卸準備一    | ·筧表***  |   |
| 集計年月        | 2004 年 10 月 |         |   |
| 対象範囲        | 年月          | 日~      | Β |
| 業者          | 全指定  ▼      | 詳細 ▼    |   |
| 薬剤区分        | 全指定 ▼       | 印刷 使用高▼ |   |
| 品番<br>O ANE | )           |         |   |
| OOR         | 1           |         |   |
|             | ]           |         |   |
|             | ]           |         |   |
|             | ]           |         |   |
|             | 1 修要印刷      |         |   |
|             |             |         | ~ |

図20 「棚卸準備一覧表」画面

条件として、「集計年月」と「薬剤区分」(全区分、各区分)を入力します。

- 棚卸準備一覧表の項目
  - ①品番:「業者別品目マスタ」にて登録する、薬剤ごとの番号です。

  - 2 品名:薬剤の名称です。
     3 在庫単価:薬剤の、バラ数単位ごとの価格です。
     初期設定により、以下のいずれかの値とします。
     1)最終納入単価:最新の在庫入力で登録した値 2)累計平均単価:該当年1月から現在までの累計平均単価の値
  - ④ 当月在庫量:当月の理論在庫です。

バラ数を単位分まとめたものが包装、包装を単位分まとめたものが梱包で、 (梱包数×梱包単位+包装数) × 包装単位+バラ数となります。

⑤ 単位:薬剤の数量の単位です。

⑥ 在庫金額:現在の在庫を金額換算した値です (在庫単価×前月在庫量、小数点未満切り捨て)

※ 旧バージョンにて出力されていた薬剤区分別集計表は、出力しないよう変更しました。

同じ内容の帳票は、前月の在庫一覧表にて出力することができます。

「帳票印刷」を選択すると、「プリンタ設定」で設定したプリンタから、帳票が出力されます。 帳票のサンプルを次頁に示します。 「CSV出力」を選択すると、設定ファイルで設定されたディレクトリに、印刷内容がCSVファイル

として出力されます。 「画面表示」に関しては後述します。

「戻る」を選択すると、図2のメニュー画面に戻ります。

| 平成15年0 | 5月分                | * *    | 棚卸準備一覧表    | 長 *   | ĸ    |     |           | 平成15 | 年06月01日 | 作成 1頁   |
|--------|--------------------|--------|------------|-------|------|-----|-----------|------|---------|---------|
| 品番     | 品名                 | 在庫単価   | 前月在庫量      | 梱包数 / | 單位   | 包装数 | / 単位      | バラ数  | 単位      | 在庫金額    |
| 内服     |                    |        |            |       |      |     |           |      |         |         |
| 02104  | アルダクトンA錠 25mg      | 24.66  | 128.00 (   | )     | 0.00 | (   | ) 0.000   | (    | )錠      | 3,156   |
| 02107  | アムロジン錠 5           | 81.70  | 758.00(    | )     | 0.00 | (   | ) 0.000   | (    | )錠      | 61,929  |
| 02108  | アスワートシロップ 0.5%     | 1.66   | 1,593.00(  | )     | 0.00 | (   | ) 0.000   | (    | ) m L   | 2,644   |
| 02116  | アーツェー錠「マルコ」 30mg   | 5.76   | 600.00(    | )     | 0.00 | (   | ) 0.000   | 1    | )錠      | 3,456   |
| 02119  | アクトス錠15            | 100.00 | 159.00(    | )     | 0.00 | (   | ) 0.000   |      | )錠      | 15,900  |
| 02156  | ウルソ100             | 14.30  | 211.00(    | )     | 0.00 | (   | ) 0.000   |      | ) 錠     | 3,017   |
| 02166  | エバステル錠10mg         | 156.20 | 561.00(    | )     | 0.00 | (   | ) 0.000   |      | )錠      | 87,628  |
| 02169  | エブランチル30           | 37.75  | 843.00(    | )     | 0.00 | (   | ) 0.000   |      | ) カプセル  | 31,823  |
| 02173  | NEソフトカプセル 200mg    | 5.01   | 2,515.00(  | )     | 0.00 | (   | ) 0.000   |      | ) カプセル  | 12,600  |
| 02176  | エンシュア・リキッド         | 0.74   | 4,500.00(  | )     | 0.00 | (   | ) 0.000 ( |      | ) m L   | 3,330   |
| 02177  | エクセグラン散 20%        | -      | 0.00(      | )     | 0.00 | (   | ) 0.000 ( |      | ) g     | -       |
| 02178  | エボントン錠 50mg        | 3.50   | 687.00(    | )     | 0.00 | (   | ) 0.000 ( |      | ) 錠     | 2,404   |
| 02179  | エンリゾシロップ「タツミ」 0.5% | 1.50   | 1,262.00(  | )     | 0.00 | (   | ) 0.000 ( |      | ) mL    | 1,893   |
| 02187  | オビセゾールコデイン液        | 3.72   | 595.00(    | )     | 0.00 | (   | ) 0.000 ( |      | ) m L   | 2,213   |
| 02206  | カリアントTPカプセル 20mg   | 7.99   | 762.00(    | )     | 0.00 | (   | ) 0.000 ( |      | ) カブセル  | 6,088   |
| 02207  | ガスチリン錠200          | 1.75   | 6,115.00(  | )     | 0.00 | (   | ) 0.000 ( |      | )錠      | 10,701  |
| 12210  | ガチフロ錠 100mg        | 136.42 | 572.00(    | )     | 0.00 | (   | ) 0.000 ( |      | )錠      | 78,032  |
| 02215  | カルスロット錠20          | 87.10  | 745.00(    | )     | 0.00 | (   | ) 0.000 ( |      | ) 錠     | 64,889  |
| 02217  | ガナトン錠50mg          | 25.33  | 12,825.00( | )     | 0.00 | (   | ) 0.000 ( |      | )錠      | 324,857 |
| 02220  | カブテレノール錠 0.025mg   | 4.80   | 1,318.00(  | )     | 0.00 | (   | ) 0.000 ( |      | (錠      | 6,326   |
| 02221  | ガスモチン錠 5mg         | 23.20  | 1,156.00(  | )     | 0,00 | (   | ) 0.000 ( |      | 錠       | 26,819  |
| 2222   | カルシタミン1.0          | 10.00  | 593.00(    | )     | 0.00 | (   | ) 0.000 ( | 1    | カプセル    | 5,930   |
| 2227   | キョーリンAP2顆粒         | 12.38  | 42.50(     | )     | 0.00 | (   | ) 0.000 ( | 3    | g       | 526     |
| 2240   | クラウナート錠 40mg       | 5.44   | 334.00(    | >     | 0.00 | (   | ) 0.000 ( | )    | 錠       | 1,817   |
| )2241  | クシセミン錠 50mg        | 6.00   | 586.00(    | )     | 0.00 | (   | ) 0.000 ( | )    | 錠       | 3,516   |

〇 「画面表示」について 本処理では、帳票で出力される内容を画面表示します。 この処理は、他の帳票出力でも選択することができます。

(1) 各帳票出力画面で、「画面表示」を選択します。選択すると、図21のようになります。

|   | 並び順 | 種別  |       | 表示年月:H16年 | E10月 |       |       | 決定   | 取消 |
|---|-----|-----|-------|-----------|------|-------|-------|------|----|
|   | ○小さ | ざい順 | ○大きい順 |           |      |       |       |      |    |
| 租 | 創.  | 品番  |       | 薬剤品名      | 在庫単価 | 当月在庫; | 量単位   | 在庫金額 |    |
|   |     |     |       |           |      |       |       |      |    |
|   |     |     |       |           |      |       |       |      |    |
|   |     |     |       |           |      |       |       |      |    |
|   |     |     |       |           |      |       |       |      |    |
|   |     |     |       |           |      |       |       |      |    |
|   |     |     |       |           |      |       |       |      |    |
|   |     |     |       |           |      |       |       |      |    |
|   |     |     |       |           |      |       |       |      |    |
|   |     |     |       |           |      |       |       |      |    |
|   |     |     |       |           |      |       |       |      |    |
|   |     |     |       |           |      |       |       |      |    |
|   |     |     |       |           |      |       |       |      |    |
|   |     |     |       |           |      |       |       |      |    |
|   |     |     |       |           |      | Γ     |       |      |    |
|   |     |     |       |           |      |       | CSV出力 | 帳票印刷 | 戻る |

図21 帳票画面表示 1

(2)「決定」を選択すると、図22のように帳票で出力される内容が表示されます。 また、各項目は「並び順」で選択することができ、帳票出力の内容を「並び順」で設定した 項目の値の小さい順、または大きい順に並び替えて表示することができます。 項目表示後に「並び順」を変更するには、「取消」を選択して図19の画面に戻して、 「並び順」を設定しなおしてください。 並び順品番 .

### 表示年月:H16年06月

取消

決定

○小さい順 ○大きい順

| 種別 品番     | 薬剤品名                  | 在庫単価   | 当月在庫量 単位     | 在庫金額    |          |
|-----------|-----------------------|--------|--------------|---------|----------|
| 内服 02107  | アムロジン錠5               | 81.70  | 14.00 錠      | 1,144   | <b>A</b> |
| 内服 02108  | アスワートジロップ 0.5%        | 1.57   | 829.00 m L   | 1,302   | 55       |
| 内服 02116  | アーツェー錠「マルコ」 30mg      | 5.76   | 666.00 錠     | 3,836   |          |
| 内服 02119  | アクトス錠15               | 100.00 | 585.00 錠     | 58,500  |          |
| 内服 2120   | アスモット錠20mg            | 48.00  | 502.00 錠     | 24,096  | 200      |
| 内服 02156  | ウルソ100                | 17.53  | 118.00錠      | 2,069   |          |
| 内服 02166  | エバステル錠10mg            | 155.73 | 58.00錠       | 9,032   |          |
| 内服 02169  | エブランチル30              | 32.63  | 306.00万プセル   | 9,985   |          |
| 内服 02173  | NEソフトカプセル 200mg       | 5.01   | 1,113.00カプセル | 5,576   |          |
| 内服 02176  | エンシュア・リキッド            | 0.74   | 0.00 m L     | 0       |          |
| 内服 02177  | エクセグラン散 20%           | -      | 0.00 g       | _       |          |
| 内服 02180  | SG顆粒                  | 11.25  | 263.00 g     | 2,959   |          |
| 内服 02187  | オピセゾールコデイン液           | 3.67   | 1,350.00 m L | 4,954   |          |
| 内服 02206  | カリアントTPカプセル 20mg      | 11.08  | 146.00 カプセル  | 1,618   |          |
| 内服 02207  | ガスチリン錠200             | 1.74   | 2,624.00 錠   | 4,566   |          |
| 内服 02210  | ガチフロ錠 100mg           | 136.42 | 448.00 錠     | 61,116  |          |
| 内服 02215  | カルスロット錠20             | 81.82  | 924.00 錠     | 75,602  |          |
| 内服 02217  | ガナトン錠50mg             | 24.38  | 5,789.00 錠   | 141,136 |          |
| 内服 02220  | カプテレノール錠 0.025mg      | 4.74   | 986.00 錠     | 4,674   |          |
| 内服 02221  | ガスモチン錠 5mg            | 23.20  | 0.00 錠       | 0       |          |
| 内服 02222  | <u>カルシタミン1.0</u>      | 9.56   | 397.00 カプセル  | 3,795   |          |
| 内服 02227  | <u> キョーリンAP2顆粒</u>    | 12.38  | 1.50 g       | 19      |          |
| 内服 02240  | クラウナート錠_40mg          | 5.41   | 765.00 錠     | 4,139   |          |
| 内服 02241  | クシセミン錠 50mg           | 5.50   | 588.00 錠     | 3,234   |          |
| 内服 02243  | <u> クレ・ママレット</u>      | 9.18   | 497.30 g     | 4,565   |          |
| 内服 02244  |                       | 53.24  | 2,984.00 錠   | 158,868 |          |
| 内服 02246  | <u> クラリシッドドライシロップ</u> | 130.08 | 81.50 g      | 10,602  |          |
| 内服 02247  | <u> クラリシッド錠_200mg</u> | 116.27 | 546.00 錠     | 63,483  |          |
| 広眠  (2248 |                       | 78 60  | 4.75_002空    | 27 225  |          |
|           |                       |        | CSV出力        | 帳票印刷    | 展る       |
|           |                       |        |              |         |          |

図22 帳票画面表示 2

(3)図22の表示のとき、「CSV出力」または「帳票印刷」を選択すると、表示されている内容、順番で CSV出力、帳票印刷が実行されます。 「戻る」を選択すると図2のメニュー画面に戻ります。

X

4. 5. 2. 品目別差益高分析表 品目別差益高分析表は、薬剤に使用した金額、差益額を出力した帳票です。 薬剤の出力順は、使用高順と差益高順で選択することが出来ます。 「品目別差益高分析表」を選択すると、図23の画面が表示されます。

| □処理条件入力画面            |
|----------------------|
| * * * 品目別差益高分析表* * * |
| 集計年月2004年10月         |
| 対象範囲 年 月 日~ 年 月 日    |
| 業者 ◆指定 ▼ 詳細 詳細 ▼     |
| 薬剤区分 全指定 ▼ 印刷 使用高 ▼  |
|                      |
| O AND<br>O OR        |
|                      |
|                      |
|                      |
|                      |
| CSV出力 帳票印刷 画面表示 戻る   |

図23 「品目別差益高分析表」画面

「集計年月」と「薬剤区分」、「詳細」、「印刷」を入力し、「実行」を選択します。 「詳細」:詳細と合計から選択します。 詳細は、各薬剤の使用、差益情報をすべて出力します。 合計は、薬剤区分別の合計金額を出力します。 「印刷」:詳細を出力する場合、薬剤の出力順序を「使用高」「差益高」のいずれかより選択します。

「戻る」を選択すると、図2のメニュー画面に戻ります。

### 品目別差益高分析表の項目

- 使用高の順位 : 薬剤品目で使用高の多いものから順位をつけます(使用高は⑩を参照) 差益高の順位 : 薬剤品目で差益高の多いものから順位をつけます(差益高は⑬を参照) 品番 : 「業者別品目マスタ」にて登録する、薬剤ごとの番号です。 1 2 3
- 薬剤の名称です。 4 品名
- 5
- 6
- 田石 ※別の石祢です。 単位 : 薬剤の単位です。 薬価 : 薬剤の薬価です。ORCAの薬剤マスタデータを参照しています。 納入価 : 薬剤の納入単価です。本ソフトの在庫データを参照しています。 7
- なお、計算方法(平均値、最終値)は設定ファイルによって変更可能です。

- 8 差益:(薬価-納入価)の値です。 9 使用量:該当月の薬剤使用量です。ORCAの診療行為データを参照しています。 10 使用高:該当月に使用した薬剤を金額換算した値です。(薬価×使用量) 11 使用高の割合:該当月の全薬剤の使用高に対する、対象薬剤の使用高の割合です。 (100×対象薬剤の使用高÷全薬剤の使用高)
   12 差益高 :該当月に使用した薬剤の差益高の値です。(差益×使用量)
   13 差益高の割合 :該当月の全薬剤の差益高に対する、対象薬剤の差益高の割合です。

- 使用高合計金額一覧表の項目 1 薬剤区分 : 「内服」「外用」「注射」などの薬剤区分です。 2 金額 :薬剤区分ごとの使用高合計、および総合計金額です。

| 平成154     | 年10月夕     | 内服    | (印刷順:使用        | 高)  |        | 品目別差        | 益高分析表 |          |         | 平成16年 | 03月01日作成 | 1頁    |
|-----------|-----------|-------|----------------|-----|--------|-------------|-------|----------|---------|-------|----------|-------|
| 使用高<br>順位 | 差益高<br>順位 | 品番    | 品名             | 單位  | 菜価     | <b>若</b> 入価 | 差益    | 使用量      | 使用高     | %     | 差益高      | %     |
| 1         | 1         | 02575 | ブロプレス錠8        | 錠   | 205.70 | 184.10      | 21.60 | 3,226.00 | 663,588 | 17.43 | 69,682   | 12.21 |
| 2         | 2         | 02744 | リビトール錠 10mg    | 粲   | 168.00 | 146.16      | 21.84 | 3,165.00 | 531,720 | 13.97 | 69,124   | 12.11 |
| з         | 3         | 02107 | アムロジン錠 5       | 粲   | 93.00  | 81.70       | 11.30 | 3,655.00 | 339,915 | 8.93  | 41,302   | 7.24  |
| 4         | 8         | 02215 | カルスロット錠20      | 枲   | 96.50  | 87.10       | 9.40  | 1,826.00 | 176,209 | 4.63  | 17,164   | 3.01  |
| 5         | 6         | 02779 | ローコール錠20mg     | 粲   | 107.10 | 91.57       | 15.53 | 1,578.00 | 169,004 | 4.44  | 24,506   | 4.29  |
| 6         | 9         | 02363 | セタブリル錠 25mg    | 槃   | 45.10  | 40.45       | 4.65  | 3,628.00 | 163,623 | 4.30  | 16,870   | 2.96  |
| 7         | 10        | 02166 | エバステル錠10mg     | 矣   | 173.30 | 156.20      | 17.10 | 930.00   | 161,169 | 4.23  | 15,903   | 2.79  |
| 8         | 12        | 02596 | ベイスン錠 0.3mg    | 錠   | 84.10  | 75.70       | 8.40  | 1,790.00 | 150,539 | 3.95  | 15,036   | 2.63  |
| 9         | 14        | 02545 | ビメノールカプセル 50mg | カブ  | 106.20 | 96.00       | 10.20 | 1,120.00 | 118,944 | 3.12  | 11,424   | 2.00  |
| 10        | 24        | 02373 | ソロン細粒          | g   | 18,80  | 17.73       | 1.07  | 5,314.00 | 99,903  | 2.62  | 5,686    | 1.00  |
| 11        | 21        | 02512 | ハイパジールコーワ錠 6   | 矣   | 86.90  | 80.57       | 6.33  | 1,068.00 | 92,809  | 2.44  | 6,760    | 1.18  |
| 12        | 19        | 02450 | トスキサシン錠 150mg  | 矣   | 149.90 | 136.11      | 13.79 | 513.00   | 76,899  | 2.02  | 7,074    | 1.24  |
| 13        | 27        | 02217 | ガナトン錠50mg      | 鱵   | 26,90  | 25.33       | 1.57  | 2,847.00 | 76,584  | 2.01  | 4,470    | 0.78  |
| 14        | 20        | 02169 | エブランチル30       | カプ  | 41.60  | 37.75       | 3.85  | 1,832.00 | 76,211  | 2.00  | 7,053    | 1.24  |
| 15        | 4         | 02367 | セルファミンN錠       | . 錠 | 14.40  | 6.00        | 8.40  | 3,378.00 | 48,643  | 1.28  | 28,375   | 4.97  |
| 16        | 2.5       | 02759 | レミカットカブセル 2 mg | カプ  | 76.90  | 66.85       | 10.05 | 560,00   | 43,064  | 1.13  | 5,628    | 0.99  |
| 17        | 32        | 02221 | ガスモチン錠 5mg     | 牟   | 25.50  | 23.20       | 2.30  | 1,653.00 | 42,152  | 1.11  | 3,802    | 0.67  |
| 18        | 30        | 02119 | アクトス錠15        | 鍵   | 111,80 | 100.00      | 11.80 | 362.00   | 40,472  | 1.06  | 4,272    | 0.75  |
| 19        | 35        | 02743 | リバンチルカプセル150   | カブ  | 58.20  | 53.63       | 4.57  | 690.00   | 40,158  | 1.05  | 3,153    | 0.55  |
| 20        | 7         | 02207 | ガスチリン錠200      | 鱵   | 6.90   | 1.75        | 5.15  | 4,739.00 | 32,699  | 0,86  | 24,406   | 4.28  |
| 21        | 37        | 02247 | クラリシッド錠 200mg  | 錠   | 129.60 | 118.60      | 11.00 | 252.00   | 32,659  | 0.86  | 2,772    | 0.49  |
| 22        | 23        | 02389 | ダイタリック錠 60mg   | 錠   | 32.10  | 26.25       | 5.85  | 972.00   | 31,201  | 0.82  | 5,686    | 1.00  |
| 23        | 5         | 02241 | クシセミン錠 50mg    | 錠   | 34.70  | 6.00        | 28.70 | 891.00   | 30,918  | 0.81  | 25,572   | 4.48  |
| 24        | 11        | 02222 | カルシタミン1.0      | カブ  | 28.10  | 10.00       | 18.10 | 846.00   | 23,773  | 0.62  | 15,313   | 2.68  |
| 25        | 49        | 02366 | セブンイー・P        | カブ  | 6.40   | 5.90        | 0.50  | 3,645.00 | 23,328  | 0.61  | 1,822    | 0.32  |
|           |           |       |                |     |        |             |       |          |         |       |          |       |

### \*\*\*使用高合計金額一覧表\*\*\*

平成16年04月分

| 薬 | 剤 | X | 分 |    | 金 額             |  |
|---|---|---|---|----|-----------------|--|
|   |   |   |   | _  |                 |  |
|   |   |   |   | 内服 | 3,864,133.680 円 |  |
|   |   |   |   | 注射 | 50,560.000 円    |  |
|   |   |   |   | 外用 | 261,584.100 円   |  |

合計 4,176,277.780 円

平成16年06月10日作成 1頁

### 4.5.3. 薬剤マスタ出力

登録した薬剤マスタの一覧を出力することができます。 「薬剤マスタ印刷」を選択すると、図24の印刷画面が表示されます。

| □ 処理条件入力画面 ×        |
|---------------------|
| * * * 薬剤マスター覧表* * * |
| 集計年月年月月             |
| 対象範囲 年 月 日~ 年 月 日   |
| 業者 全指定 ▼ 詳細 詳細 ▼    |
| 薬剤区分 全指定 ▼ 印刷 使用高 ▼ |
| GAND                |
| OOR                 |
|                     |
|                     |
|                     |
|                     |
|                     |

図24 薬剤マスタ印刷画面

ここで、「業者」「薬剤区分」を選択し、「決定」を選択すると、次頁の帳票が印刷されます。 「戻る」を選択すると、図2のメニュー画面に戻ります。

帳票の項目

- 1 業者名:選択した業者名です。
- 「全指定」を選択した場合、順番に全業者のマスタが、頁に分かれて出力されます。 区分:「内服」「外用」「注射」などの薬剤区分です。 2
- 「全指定」を選択した場合、連続して全区分のマスタが出力されます。
- 品番:「業者別品目マスタ」にて登録する、薬剤ごとの番号です。 3
- 4
- 品名 : 薬剤の名称です。 単位 : 薬剤の数量の単位です。 5
  - 薬価:薬剤の薬価基準です。

平成16年06月10日作成 業者名:〇〇薬品

### \* \* 薬剤マスター覧表 \* \*

1頁

| 区分 | 品番    | 薬剤名                  | 単位   | 薬価     |
|----|-------|----------------------|------|--------|
| 内服 | 02173 | NEソフトカプセル 200mg      | カプセル | 6.40   |
| 内服 | 02169 | エブランチル30             | カプセル | 40.00  |
| 内服 | 02206 | カリアントTPカプセル 20mg     | カプセル | 9.30   |
| 内服 | 02243 | クレ・ママレット             | g    | 10.10  |
| 内服 | 02329 | シーグル鍵 50mg           | 錠    | 6.40   |
| 内服 | 02348 | スイムタール錠 250mg        | 錠    | 8.20   |
| 内服 | 02366 | セブンイー・P              | カブセル | 6.40   |
| 内服 | 02373 | ソロン細粒                | g    | 18.20  |
| 内服 | 02420 | ツロブリンドライシロップ 0.1%    | g    | 13.10  |
| 内服 | 02512 | ハイパジールコーワ錠 6         | 錠    | 84.10  |
| 内服 | 02537 | ピーマーゲン散 ショーワ         | g    | 6.40   |
| 内服 | 02598 | ブロマノーム錠 50mg         | 錠    | 10.60  |
| 内服 | 02558 | ブルゼニド錠               | 錠    | 6.10   |
| 内服 | 02669 | メルカゾール 錠             | 庭    | 9.70   |
| 内服 | 02719 | ラニラビッド錠              | 錠    | 12,30  |
| 内服 | 02743 | リパンチルカプセル150         | カプセル | 55.80  |
| 内服 | 02740 | リファンピシンカプセル「ヘキサル」    | カプセル | 22.80  |
| 内服 | 02748 | ルアダン錠 200mg          | 錠    | 16.70  |
| 内服 | 02759 | レミカットカブセル 2mg        | カプセル | 71.90  |
| 内服 | 02771 | ロンミールカプセル 200mg      | カプセル | 10.90  |
| 内服 | 02783 | ワンメデーシロップ 3.25%      | m L  | 2.50   |
| 注射 | 03203 | アスコルビン酸注射液 500mg     | 管    | 86.00  |
| 注射 | 03271 | オステラン注 10エルカトニン単位1mL | 管    | 107.00 |
| 注射 | 03319 | グルノンー20% 20ml        | 管    | 64.00  |
| 注射 | 03426 | ソセゴン注射液 15mg         | 管    | 85.00  |
| 注射 | 03618 | フィシザルツ 500m1         | 瓶    | 122.00 |
| 注射 | 03617 | フィシザルツ-PL 20ml       | 管    | 64.00  |
| 注射 | 03619 | フィシザルツーPL 500m1      | 瓶    | 122.00 |
| 注射 | 03616 | フィシザルツーFC 500ml      | 袋    | 122.00 |
| 注射 | 03644 | ペンフィルN注 150単位        | 筒    | 860.00 |
| 注射 | 03755 | リプラス・3号 500ml        | 瓶    | 122.00 |
| 外用 | 02834 | MS温シップ「タイホウ」         | g    | 0.85   |
| 外用 | 02815 | イソジンガーグル             | m L  | 3.70   |
| 外用 | 02817 | イドメシンコーワパップ          | 枚    | 25.70  |
| 外用 | 02806 | エパテックゲル 3%           | g    | 7.10   |
| 外用 | 02805 | オラドールS口中錠 0.5mg      | 錠    | 6.40   |
| 外用 | 02918 | バキソ坐剤 20mg           | 個    | 168.50 |
| 外用 | 02962 | メリカット坐剤 50           | 個    | 28.40  |
| 外用 | 02969 | メリカット坐剤 25           | 個    | 21.40  |
| 外用 | 02968 | メリカット坐剤 12.5         | 個    | 21.40  |
| 外用 | 02993 | ユーバスタコーワ             | g    | 50.80  |

4. 5. 4. デッドストックリスト 半年など、ある期間内に使用していない薬剤(デッドストック)のリストを出力します。 「デッドストックリスト」を選択すると、図25の印刷画面が表示されます。

| □ 処理条件入力画面 ×              |
|---------------------------|
| **デッドストックリスト**            |
| 集計年月年月月                   |
|                           |
| 業者   全指定   ▼     詳細 [詳細 ▼ |
| 薬剤区分 全指定 ▼ 印刷 使用高 ▼       |
|                           |
| O AND<br>O OR             |
|                           |
|                           |
|                           |
|                           |
| CSV出力 帳票印刷 画面表示 戻る        |

図25 デッドストックリスト画面

ここで、「業者」「薬剤区分」を選択し、「決定」を選択すると、次頁の帳票が印刷されます。 「戻る」を選択すると、図2のメニュー画面に戻ります。

### 帳票の項目

- 1
- 場日 業者名:選択した業者名です。 「全指定」を選択した場合、順番に全業者のマスタが、頁に分かれて出力されます。 区分:「内服」「外用」「注射」などの薬剤区分です。 「全指定」を選択した場合、連続して全区分のマスタが出力されます。 品番:「業者の品目マスタ」にて登録する、薬剤ごとの番号です。
- 2
- 3
- 4
- 品名:薬剤の名称です。 単位:薬剤の数量の単位です。 5
- 薬価:薬剤の薬価基準です。 6

平成16年10月 1日作成 業者名:口口口口

\*\*デッドストックリスト\*\*

1頁

| 区分 | 品番    | 薬剤名                 | 最終出庫日付   | 薬剤量    | 在庫金額     |
|----|-------|---------------------|----------|--------|----------|
| 内服 | 02437 | デパケンシロップ 5%         | 0        | 0.00   | 0.00     |
| 内服 | 02616 | ポンタールシロップ 3.25%     | 20040708 | 400.00 | 2,364.00 |
| 内服 | 02449 | トラベルミン錠             | 20040624 | 106.00 | 654.00   |
| 内服 | 02342 | スロービッド100           | 0        | 172.00 | 2,353.00 |
| 内服 | 02542 | ビンガスト顆粒 90%         | 20040708 | 231.00 | 1,908.00 |
| 内服 | 02757 | レベニン                | 20040712 | 770.00 | 4,135.00 |
| 内服 | 02666 | メトクロール錠             | 0        | 0.00   | 0.00     |
| 内服 | 02734 | リンデロンシロップ           | 20040501 | 200.00 | 1,544.00 |
| 内服 | 02735 | リンデロン錠              | 0        | 100.00 | 2,012.00 |
| 内服 | 02565 | プレドニン錠 5mg          | 20030930 | 38.00  | 350.00   |
| 内服 | 02323 | シナール                | 20040308 | 87.00  | 516.00   |
| 内服 | 02116 | アーツェー錠「マルコ」 30mg    | 20040308 | 646.00 | 3,721.00 |
| 内服 | 02430 | ツムラ釣藤散エキス顆粒(医療用)    | 20040423 | 242.50 | 4,198.00 |
| 内服 | 02345 | スミフォン錠 100mg        | 20040216 | 156.00 | 1,320.00 |
| 内服 | 02374 | ゾビラックス錠200          | 20030319 | 0.00   | 0.00     |
| 内服 | 02287 | コンバントリンドライシロップ 10%  | 20030609 | 0.00   | 0.00     |
| 注射 | 03690 | メイロン-P 7%20mL       | 20040625 | 0.00   | 0.00     |
| 注射 | 03357 | ザルソロイチン注 20ml       | 20030513 | 0.00   | 0.00     |
| 注射 | 03572 | ビビーフ注 2%1ml         | 0        | 51.00  | 1,814.00 |
| 注射 | 03802 | ワソラン注 0.25%2ml      | 20040614 | 8.00   | 3,022.00 |
| 注射 | 03741 | ラシックス注 20mg         | 20031011 | 0.00   | 0.00     |
| 注射 | 03476 | デポ・メドロール 40mgim1    | 0        | 0.00   | 0.00     |
| 注射 | 03692 | メチコバール注射液 500μg     | 20040710 | 8.00   | 1,031.00 |
| 注射 | 03580 | ビフローゼTB注 10mL       | 0        | 0.00   | 0.00     |
| 注射 | 03206 | アデラビン9号 1m1         | 0        | 48.00  | 0.00     |
| 注射 | 03611 | フォーチミシン [注射用] 200mg | 0        | 11.00  | 7,283.00 |
| 注射 | 03373 | 蒸留水 [注射用] 20m1      | 0        | 20.00  | 1,036.00 |
| 外用 | 02911 | ネオメドロールEE軟膏         | 20040628 | 12.00  | 1,896.00 |
| 外用 | 02865 | シナクリン点鼻液            | 20040327 | 5.00   | 2,415.00 |
| 外用 | 02903 | ナウゼリン坐剤60           | 20031225 | 17.00  | 966.00   |
| 外用 | 02935 | プロクトセディル坐薬          | 20040204 | 25.00  | 576.00   |
| 外用 | 02849 | ゲンタシン軟膏             | 0        | 80.00  | 744.00   |
| 外用 | 02933 | フェノール・亜鉛華リニメント      | 20040412 | 45.00  | 1,354.00 |
| 外用 | 02954 | ベスタゾン「ガレン」軟膏 0.05   | 0        | 70.00  | 927.00   |
| 外用 | 02869 | スタデルムクリーム           | 20040708 | 120.00 | 2,928.00 |

4. 5. <u>5. 薬剤発注リスト</u>

| 各楽剤に設定してい | る楽剤発注のリ | ストを出力します。         |
|-----------|---------|-------------------|
| 「薬剤発注リスト」 | を選択すると、 | 図 26 の印刷画面が表示されます |

| ¶¥<br> | ≹注リスト」を選択すると、図26の印刷画面が表示されます。 □ 処理条件入力画面 × |
|--------|--------------------------------------------|
|        | **発注点未満 薬剤リスト**                            |
|        | 集計年月年月月日                                   |
|        | 対象範囲 年 月 日~ 年 月 日                          |
|        | 業者 全指定 ▼ 詳細 詳細 ▼                           |
|        | 薬剤区分 全指定 ▼ 印刷 使用高 ▼                        |
|        | 品番<br>O AND                                |
|        | OOR                                        |
|        |                                            |
|        |                                            |
|        |                                            |
|        |                                            |
|        |                                            |

図26 薬剤発注リスト画面

ここで、「業者」「薬剤区分」を選択し、「決定」を選択すると、次頁の帳票が印刷されます。 「戻る」を選択すると、図2のメニュー画面に戻ります。 帳票の項目

- 1
- <sup>場日</sup> 業者名:選択した業者名です。 「全指定」を選択した場合、順番に全業者のマスタが、頁に分かれて出力されます。 区分:「内服」「外用」「注射」などの薬剤区分です。 「全指定」を選択した場合、連続して全区分のマスタが出力されます。 品番:「業剤の名サーム
- 2
- 3
- 4
- 5
- 品名:薬剤の名称です。 単位:薬剤の数量の単位です。 薬価:薬剤の薬価基準です。 6

平成16年10月 1日作成 業者名: 〇〇〇案品 \*\* 発注点未満 薬剤リスト\*\*

※ 各 名 : ○○○ 榮 昭

| 区分 | 品番    | 薬剤名               | 発注点     | 薬剤量    | 在庫金額     |
|----|-------|-------------------|---------|--------|----------|
| 内服 | 11111 | チラーヂンS錠50 50μg    | 10.000  | 0.00   | 0.00     |
| 内服 | 02420 | ツロブリンドライシロップ 0.1% | 70.000  | 61.00  | 942.00   |
| 注射 | 03203 | アスコルビン酸注射液 500mg  | 50.000  | 49.00  | 2,797.00 |
| 外用 | 02834 | MS温シップ「タイホウ」      | 200.000 | 100.00 | 78.00    |
| 外用 | 02806 | エパテックゲル 3%        | 60.000  | 5.00   | 34.00    |
| 外用 | 02918 | バキソ坐剤 20mg        | 50.000  | 26.00  | 4,052.00 |
| 外用 | 02962 | メリカット坐剤 50        | 60.000  | 54.00  | 1,376.00 |

1頁

4. 5. 6. 指定品目使用患者一覧表 指定品目使用患者一覧表は、特定の薬剤を使用した患者と使用日、また最終払出料を まとめた帳票です。

「指定品目使用患者一覧表」を選択すると、図27の画面が表示されます。

| □ 処理条件入力画面 ×                  |
|-------------------------------|
| * * * 指定品目使用患者一覧表* * *        |
| 集計年月 2004 年 10 月              |
| 対象範囲 年 月 日~ 年 月 日             |
| <b>業者</b> 全指定 ▼ 詳細 詳細 ▼       |
| 薬剤区分 全指定 ▼ 印刷 使用高 ▼           |
| 品番<br>● AND                   |
| O OR                          |
| CSV出力     「帳票印刷    「画面表示    「 |
| CSV出力 帳票印刷 画面表示 戻る            |

図27 「指定品目使用患者一覧表」画面

「集計年月」を入力し、検索したい薬剤の「品番」を入力して、「実行」を選択します。 「戻る」を選択すると、図2のメニュー画面に戻ります。

複数の薬剤を指定して検索することもできます。その際、ANDとORの印によって、 AND:入力した薬剤すべてを使用している患者の一覧 OR:入力した薬剤のいずれかを使用している患者の一覧 を印刷することができます。

### 帳票の項目

- 3
- 項目 連番:患者のカルテ番号です。 患者番号、氏名、保険:該当患者のカルテ番号、氏名、主保険番号です。 使用品目:2品目以上の薬剤をORで選択したとき、患者がどの薬剤を使用しているかを 品名番号によって区別します。 使用日:該当月に薬剤を使用した日を、すべて表示します。 払出量:最後に薬剤を処方した日の、該当薬剤の払出数量です。 2品目以上の薬剤を選択すると、表示されません。

平成15年06月01日作成 1 頁

### 指定品目使用患者一院表

### 条件 OR 品名1 02210 ガチフロ錠 100mg 2 02743 リバンチルカブセル150 3 02817 イドメシンコーワバップ 4 5

| 速番 | 患者番号  | 氏         | 名    | 保険  | 使用品目 | <   |    |    | 使用 E |    |    | > 払出量 |
|----|-------|-----------|------|-----|------|-----|----|----|------|----|----|-------|
| 1  | 03856 | 国保        | 1    | 060 | з    |     |    | 09 | 14   | 21 |    | 30    |
| 2  | 06272 | 国保        | 2    | 001 | з    |     |    |    |      |    | 26 |       |
| 3  | 00414 | 国保        | 3    | 060 | 1    | 02  |    |    |      |    |    |       |
| é  | 14967 | 囸保        | 組合   | 006 | 2    |     |    |    |      | 19 |    |       |
| 5  | 09979 | 国保        | 隊客   | 060 | 2    |     |    |    |      | 21 |    |       |
| 6  | 04538 | 國保        | 者人1  | 006 | 2    |     |    |    |      | 19 |    |       |
| 7  | 12777 | 国保        | 者人 2 | 001 | 2    | 01. |    |    |      |    |    | 30    |
| B  | 04173 | <b>拦保</b> | 乳兒   | 001 | 1    | 02  |    |    |      |    |    |       |
| 9  | 03926 | 社保        | 母子家庭 | 001 | 1    |     | 07 |    |      |    |    |       |
| 10 | 15887 | 社保        | 者人   | 001 | 1    |     |    |    | 13   |    |    |       |

平成15年05月分

| 4. | <b>5.7</b><br>仕入先5<br>「仕入会 | . <b>仕入先別伝票一覧表</b><br>別伝票一覧表は、仕入先別の伝票登録内容をまとめた帳票です。<br>先別伝票一覧表」を選択すると、図 28 の画面が表示されます。 |   |
|----|----------------------------|----------------------------------------------------------------------------------------|---|
|    |                            | □ 処理条件入力画面                                                                             | × |
|    |                            | * * * 仕入先別伝票一覧表 * * *                                                                  |   |
|    |                            | 集計年月年月月日                                                                               |   |
|    |                            | 対象範囲 2004 年 10 月 01 日 ~ 2004 年 10 月 31 日                                               |   |
|    |                            | 業者 全指定 ▼ 詳細 詳細 ▼                                                                       |   |
|    |                            | 薬剤区分 全指定 ▼ 印刷 使用高 ▼                                                                    |   |
|    |                            |                                                                                        |   |
|    |                            | CSV出力     帳票印刷     画面表示     戻る                                                         |   |

図28 「仕入先別伝票一覧表」画面

伝票入力日時の「対象範囲」を入力し、「業者」、「詳細」を選択後、「実行」を選択します。 「詳細」:詳細と合計から選択します。 詳細は、各伝票の入力内容をすべて出力します。 合計は、業者ごとの合計金額を出力します。

「戻る」を選択すると、図2のメニュー画面に戻ります。

### 帳票の項目

- 1
- 日付:薬剤を仕入れた日付です。 品番:「業者別品目マスタ」にて登録する、薬剤ごとの番号です。
- 23
- 4
- 品名:薬剤の名称です。 単位:薬剤の数量の単位です。 合計量:バラ数を単位分まとめたものが包装、包装を単位分まとめたものが梱包で、 (梱包数×梱包単位+包装数)×包装単位+バラ数=合計量 となります。 5 6
- 金額:薬剤の基本金額です。(合計量×単価) 購入金額=合計量ー値引料となります。 現在、仕様にて、消費税額は購入金額に含まれません。 伝票:「仕入」「調整」「返品」が表示されます
- 7

仕入先別伝票一覧表(合計)の項目

- No : 通し番号です。
  - 業者 薬剤仕入先の業者名です。 2
  - 合計量:薬剤量の合計です。 3
  - 4
  - 5
  - 金額 :業者ごとの伝票金額の合計、および総合計金額です。
     値引 : 伝票入力ごとに登録した値引の合計額です。
     値引伝票の金額は、「金額」欄に計上されます。
     消費税額 : (消費税ありの設定のとき)金額の消費税額です。
     購入金額 : 金額+消費税額です。 6
  - 7

| 0       | 日付      | 品番    | 品 名                 | 単位   | 櫃包数 | /単位  | 包装塑 | t/單位  | パラ数        | 合計量        | 金 額    | (値 | 引)  | 消费税粮<br>- | 購入金額   | 伝 票  |
|---------|---------|-------|---------------------|------|-----|------|-----|-------|------------|------------|--------|----|-----|-----------|--------|------|
| 1 E1 C  | € 04 01 | 02169 | エブランチル 3 0          | カプ   | 0/  | 0.00 | /۵  | 0.000 | 1,000.000  | 1,000.000  | 33,014 | (  | o ) | 1,651     | 34,665 | 仕入   |
| 2 010   | 6-04-01 | 02771 | ロンミールカプセル 200mg     | カブ   | 0/  | 0.00 | 0/  | 0.030 | 3,000.000  | 3,000.000  | 31,742 | (  | 0)  | 1,587     | 33,329 | 仕入   |
| 3 H1.6  | 6-04-06 | 03271 | オステラン注 10エルカトニン単位1m | I. 😭 | 0/  | 0.00 | /٥  | 0.000 | 10.000     | 10.000     | 875    | (  | 0)  | 44        | 919    | 仕入   |
| 4 H1.0  | 6-04-06 | 03644 | ペンフィルN注 150単位       | 間    | o/  | 0.00 | / ٥ | 0.000 | 10.000     | 10.000     | 875    | (  | 0)  | 4.4       | 979    | 仕入   |
| 5 916   | 6-04-12 | 02366 | セプンイー・P             | カブ   | 0/  | 0.00 | o/  | 0.000 | 1,000.000  | 1,000.000  | 5,900  | (  | 0)  | 295       | 6,195  | 仕入   |
| 6 H1€   | 6-04-12 | 02993 | ユーパスタコーワ            | 8    | a/  | 0.00 | ٥/  | 0.000 | 200.000    | 100.000    | 4,704  | (  | 0)  | 235       | 4,939  | 仕入   |
| 7 81€   | 6-04-13 | 02815 | イソジンガーグル            | m I. | o/  | 0.00 | 0/  | 0.000 | 1,500.000  | 1,500.000  | 5,200  | (  | 0)  | 260       | 5,460  | 仕入   |
| 8 H3€   | 6 04-13 | 02817 | イドメシンコーワパップ         | 枚    | 0/  | 0.00 | 0/  | 0.008 | 500.000    | 500.000    | 10,150 | (  | 0)  | 508       | 10,658 | 仕入   |
| 9 U16   | 5-04-13 | 02512 | ハイパジールコーワ錠 6        | ₩£   | a/  | 0.00 | ٥/  | 0.000 | 500.000    | 500.000    | 39,331 | (  | 0)  | 1,967     | 41,298 | 仕入   |
| 10 H16  | 6-04-13 | 03755 | リプラス・3 号 500m1      | 瓶    | 0/  | 0.00 | 0/  | 0.000 | 10.000     | 10.000     | 1,150  | (  | o ) | 58        | 1,208  | 仕入   |
| 11 E16  | 6-04-14 | 02817 | イドメシンコーワパップ         | 枚    | 0/  | 0.00 | /ه  | 0.000 | 1,000.000  | 1,000.000  | 20,300 | (  | 0)  | 1,015     | 21,315 | 仕入   |
| 12 816  | 5-04-14 | 02206 | カリアントTPカブセル 20mg    | カブ   | 0/  | 0.00 | a/  | 0.000 | 1,000.000  | 1,000.000  | 7,900  | (  | 0)  | 395       | 8,295  | 仕入   |
| 13 1116 | 5-04-16 | 03203 | アスコルピン酸注射液 500mg    | 管    | o/  | 0.00 | o/  | 0.000 | 100.000    | 100.000    | 2,854  | (  | c ) | 143       | 2,997  | 仕入   |
| 14 H16  | 5-04-16 | 02918 | パキソ坐剤 20mg          | 個    | 0/  | 0.00 | o/  | 0.000 | 50.000     | 50.000     | 7,793  | (  | e ) | 390       | 8,283  | 仕入   |
| 15 U16  | 5-04-19 | 02962 | メリカット坐剤 50          | 個    | 0/  | 0.00 | 0/  | 0.080 | 50.000     | 50.000     | 1,274  | (  | c ) | 64        | 1,338  | 仕入   |
| 16 816  | 5-04-21 | 02834 | MS温シップ「タイホウ」        | g    | 0/  | 0.00 | 0/  | 0.000 | 10,000.000 | 10,000.000 | 7,750  | (  | c ) | 398       | 8,138  | 仕入   |
| 17 816  | 5-04-21 | 02993 | ユーバスタコーワ            | g    | 0/  | 0.00 | 0/  | 0.000 | 100.000    | 100.000    | 4,704  | (  | 0)  | 235       | 4,939  | 仕入   |
| 18 F16  | 5.04.21 | 03755 | リプラス・3号 500ml       | 版    | 0/  | 0.00 | 0/  | 0.000 | 10.000     | 10.000     | 1,150  | (  | c ) | 58        | 1,208  | 仕入   |
| 19 HL6  | 5 04 22 | 02173 | NEソフトカブセル 200mg     | カブ   | 0/  | 0.00 | o/  | 0.000 | 1,200.000  | 1,208.000  | 6,013  | (  | 0)  | 301       | 6,314  | 仕入   |
| 20 m.6  | 5-04-22 | 02169 | エプランチル30            | カブ   | o/  | 0.00 | 0/  | 0.000 | 1,000.000  | 1,000.000  | 32,000 | (  | 0)  | 1,600     | 33,600 | 仕入   |
| 21 816  | 5-04-22 | 02366 | セブンイー・P             | カプ   | 0/  | 0.00 | o/  | 0.000 | 1,000.000  | 1,000.000  | 5,900  | (  | a ) | 295       | 6,195  | 住入   |
| 22 816  | -04-23  | 02238 | ブロマノーム錠 50mg        | 粲    | 0/  | 0.00 | 0/  | 0.000 | 500.000    | 500.000    | 4,603  | (  | ٥)  | 230       | 4,833  | 仕入   |
| 23 816  | i-04-26 | 02817 | イドメシンコーワパップ         | 枚    | 0/  | 0.00 | o/  | 0.000 | 1,500.000  | 1,500.000  | 30,450 | (  | 0)  | 1,522     | 31,972 | 仕入   |
| 24 H16  | 5-04-26 | 03644 | ベンフィルN注 150単位       | 橁    | 0/  | 0.00 | 0/  | 0.000 | 5.000      | 5,000      | 6.072  | 1  | a ) | 204       | 4.276  | H+ 3 |

平成16年06月10日作成 1 頁

| <br>   |                      |             |           |       |      |         |           |
|--------|----------------------|-------------|-----------|-------|------|---------|-----------|
| <br>NO | 業者名                  | 合 針 量       | 金額        | ( 10) | (弓)) | 消費税額    | 購入金額      |
| 1      | ○O 煮品                | 32,455.000  | 401,374   | (     | a )  | 20,073  | 421,447   |
| 2      | ××輕兆                 | 21,485.000  | 221,426   | (     | a )  | 11,068  | 232,494   |
| 3      | $\Delta\Delta\Delta$ | 150,630.000 | 2,897,254 | (     | o )  | 144,862 | 3,042,116 |
| 4      | 0000                 | 17,100.000  | 207,650   | (     | ο)   | 10,382  | 218,032   |
| 5      | その他                  | 0.000       | 0         | (     | 0)   | G       | D         |
|        | * * 合 計 * *          | 221,670.000 | 3,727,704 | (     | o )  | 186,385 | 3,914,089 |

4. 5. 8. 在庫一覧表 在庫一覧表は、月の薬剤在庫の出入りをまとめた帳票です。 「在庫一覧表」を選択すると、図 29 の画面が表示されます。

| □ 処理条件入力画面 ×         |
|----------------------|
| * * * 在庫一覧表* * *     |
| 集計年月 2004 年 10 月     |
| 対象範囲 年 月 日~ 年 月 日    |
| <b>業者</b> 全指定 ▼ 詳細 ¥ |
| 薬剤区分 全指定 ▼ 印刷 使用高 ▼  |
| CAND                 |
| OOR                  |
|                      |
|                      |
|                      |
|                      |
|                      |

図 29 「在庫一覧表」画面

「集計年月」「詳細」を入力し、「実行」を選択します。 「詳細」:詳細と合計から選択します。 詳細は、各薬剤の使用、差益情報をすべて出力します。 合計は、薬剤区分別の合計金額を出力します。

「戻る」を選択すると、図2のメニュー画面に戻ります。

### 帳票の項目

- 品番:「業者別品目マスタ」にて登録する、薬剤ごとの番号です。 1

- 品番:「業者別品目マスタ」にて登録する、楽剤ごとの番号です。
   品名:薬剤の名称です。
   単位:薬剤の数量の単位です。
   薬価基準:ORCAに登録されている、標準の薬剤単価です。
   在庫単価:現在の単価です。
   単価率:薬価基準に対する在庫単価の割合です。

   (在庫単価÷薬価基準、小数点二位以下切り上げ)
   繰越量:前月から繰り越された残り数量です。マイナスになることもあります。
   入庫量:該当月に仕入れた数量です。
   払出・使用量:該当月に診療で払出・使用した数量です。
   返品をした数量です。この数量分だけ、在庫がマイナスされます。
   調整量:調整をした数量です。調整は通常+修正ですが、マイナスになることもあります。
- 12 在庫量:現在の、在庫の数量です。マイナスになることもあります。
   (在庫量=繰越量+入庫量-払出・使用量-返品量+調整量)
   13 在庫金額:現在の在庫数量を、金額に換算した値です。

在庫量合計金額一覧表の項目

- 1 薬剤区分 : 「内服」「外用」「注射」などの薬剤区分です。 2 金額 :薬剤区分ごとの在庫金額合計、および総合計金額です。

| 出来 品<br>内服<br>02104 アル<br>02107 アム<br>02108 アス<br>02108 アス<br>02116 アー<br>02156 ウル<br>02156 ウル<br>02166 エパ?<br>12169 エブ?<br>12173 NE<br>12174 NE | 名                      | 副品      |        |        | * * 在庫一覧表 * * |                   |          |           |        | 平成15年06月01日作成 1頁 |           |           |  |
|----------------------------------------------------------------------------------------------------|------------------------|---------|--------|--------|---------------|-------------------|----------|-----------|--------|------------------|-----------|-----------|--|
| 内服<br>02104 アル<br>02107 アム<br>02108 アス・<br>02116 アー・<br>02156 ウル・<br>02156 エバ<br>02169 エブ・<br>02173 NE、<br>02176 エンジ                             |                        | 平坦      | 秦価基準   | 在庫單價   | 単価率           | 縱越量               | 入庫量      | 払出·使用量    | 返品量    | 調整量              | 在庫量       | 在庫金額      |  |
| 02104 アル<br>02107 アム<br>02108 アス・<br>02116 アー・<br>02116 アー・<br>02156 ウル・<br>02166 エバ・<br>02169 エブ・<br>02169 エブ・<br>02163 NE、<br>02173 NE、        |                        |         |        |        |               |                   |          |           |        |                  |           |           |  |
| 02107 アム<br>02108 アス)<br>02116 アー!<br>02119 アク<br>02156 ウル!<br>02166 エバ!<br>02169 エブ!<br>02169 エブ!<br>02173 NE!                                  | レタクトンA錠 25mg           | 粲       | 27.70  | 24.66  | 89.0          | 128.000           | 300.000  | 154.000   | 0.000  | 0.000            | 274.000   | 6756.84   |  |
| 02108 アス<br>02116 アー:<br>02119 アク<br>02156 ウル:<br>02166 エバ;<br>02169 エブラ<br>02173 NE;<br>02176 エンジ                                               | ムロジン錠 5                | 梷       | 98.90  | 81.70  | 82.6          | 758.000           | 3700.000 | 3051.000  | 0.000  | 0.000            | 1407.000  | 114951.90 |  |
| 12116 アー:<br>12119 アク<br>12156 ウル:<br>12166 エバ;<br>12169 エブ:<br>12173 NE;<br>12175 エン:                                                           | (ワートシロップ 0.5%          | m       | 1.82   | 1.66   | 91.2          | 1593.000          | 1000.000 | 846.000   | 0.000  | 0.000            | 1747.000  | 2900.02   |  |
| )2119 アク<br>)2156 ウル:<br>)2166 エバ;<br>)2169 エブ:<br>)2173 NE;<br>)2176 エン:                                                                        | ・ツェー錠「マルコ」 30mg        | 錠       | 6.40   | 5.76   | 90.0          | 600.000           | 0.000    | 0.000     | 0.000  | 0.000            | 600.000   | 3456.00   |  |
| )2156 ウルト<br>)2166 エバ<br>)2169 エブラ<br>)2173 NEト<br>)2176 エンシ                                                                                     | 「トス錠15                 | 錠       | 116.10 | 100.00 | 86.1          | 159.000           | 1000.000 | 470.000   | 0.000  | 0.000            | 689.000   | 68900.00  |  |
| )2166 エパ;<br> 2169 エブラ<br> 2173 NEX<br> 2176 エンS                                                                                                 | V100                   | 矣       | 16.10  | 14.30  | 88.8          | 211.000           | 200.000  | 252.000   | 0.000  | 0.000            | 159.000   | 2273,70   |  |
| 12169 エブラ<br>12173 NE<br>12176 エンジ                                                                                                    | ステル錠10mg               | 枀       | 186.40 | 156.20 | 83.8          | 561.000           | 1000.000 | 938.000   | 0.000  | 0.000            | 623.000   | 97312.60  |  |
| 2173 NE<br>2176 エンジ                                                                                                    | ランチル30                 | カ       | 43.70  | 37.75  | 86.4          | 843.000           | 2000.000 | 1792.000  | 0.000  | 0.000            | 1051.000  | 39675.25  |  |
| 2176 エンジ                                                                                                    | ソフトカプセル 200mg          | 力       | 6.40   | 5.01   | 78.3          | 2515.000          | 2400.000 | 2148.000  | 0.000  | 0.000            | 2767.000  | 13862.67  |  |
|                                                                                                    | シュア・リキッド               | m.      | 0.82   | 0.74   | 90.2          | 4500.000          | 0.000    | 0.000     | 0.000  | 0.000            | 4500.000  | 3330.00   |  |
| 2177 エクキ                                                                                                    | セグラン数 20%              | g       | 86.10  | 0.00   | 0.0           | 0.000             | 0.000    | 0.000     | 0.000  | 0.000            | 0.000     | 0.00      |  |
| 2178 エボン                                                                                                    | ントン錠「50」               | 矣       | 12.00  | 3.50   | 29.2          | 687.000           | 1200.000 | 1344.000  | 0.000  | 0,000            | 543,000   | 1900.50   |  |
| 2179 エンリ                                                                                                    | リゾシロップ「タツミ」 0、5        | m       | 3.40   | 1.50   | 44.1          | 1262.000          | 1000.000 | 454.000   | 0.000  | 0.000            | 1808.000  | 2712.00   |  |
| 2187 オピセ                                                                                                    | セゾールコデイン液              | m       | 4.70   | 3.72   | 79.1          | 595.000           | 1000.000 | 1176.000  | 0.000  | 0.000            | 419.000   | 1558 68   |  |
| 2206 オリア                                                                                                    | アントTPカブセル 20mg         | 力       | 9.90   | 7.99   | 80.7          | 762.000           | 2000.000 | 1242.000  | 0.000  | 0.000            | 1520.000  | 12144 80  |  |
| 2207 ガスチ                                                                                                    | チリン錠200                | 錠       | 12.40  | 1.75   | 14.1          | 6115.000          | 6000.000 | 4483.000  | 0.000  | 0.000            | 7632 000  | 13256 00  |  |
| 2210 ガチフ                                                                                                    | フロ錠 I00mg              | 矣       | 150.20 | 136.42 | 90.8          | 572.000           | 0.000    | 232.000   | 0.000  | 0.000            | 340 000   | 46382 80  |  |
| 2215 カルス                                                                                                    | スロット錠20                | 錠       | 100.80 | 87.10  | 86.4          | 745.000           | 2000.000 | 1768.000  | 0.000  | 0.000            | 977.000   | 85096 70  |  |
| 2217 ガナト                                                                                                    | トン錠 50mg               | 錠       | 28.50  | 25,33  | 88.9          | 12825.000         | 0.000    | 2676.000  | 0.000  | 0.000            | 10149 000 | 257074 17 |  |
| 2220 カブテ                                                                                                    | テレノール錠 0.025           | 錠       | 10.30  | 4.80   | 46.6          | 1318.000          | 1000.000 | 252.000   | 0.000  | 0.000            | 2066 000  | 0016 00   |  |
| 2221 ガスモ                                                                                                    | モチン錠 5mg               | 錠       | 27.00  | 23.20  | 85.9          | 1156.000          | 1000.000 | 1143.000  | 0.000  | 0.000            | 1013.000  | 22601 60  |  |
| 222 カルシ                                                                                                    | シタミン1.0                | カ       | 50.00  | 10.00  | 20.0          | 593.000           | 1000.000 | 842 000   | 0.000  | 0.000            | 751 000   | 25501.60  |  |
| 227 *=-                                                                                                    |                        |         |        |        |               |                   |          |           | 0.000  | 0.000            | 101.000   | 1010.00   |  |
| 240 クラウ                                                                                                    | -リンAP2 顆粒              | g       | 13.80  | 12.38  | 89.7          | 42.500            | 1200.000 | 1.57 0.00 | 11 000 | 0 000            | 125 500   | 1663 69   |  |
| 241 クシャ                                                                                                    | -リンAP2顆粒<br>ウナート錠 40mg | g<br>Se | 13.80  | 12.38  | 38.3          | 42.500<br>334 000 | 240.000  | 261 000   | 0.000  | 0.000            | 125.500   | 1.553.69  |  |

| 平成16年04月分 |       | 見改革事業 | 平成16年06月10日作成 1頁 |  |
|-----------|-------|-------|------------------|--|
|           | 紫 剤 区 | 分     | 金額               |  |
|           |       |       |                  |  |
|           |       | 内服    | 1,943,338.100 円  |  |
|           |       | 注射    | 80,143.720 円     |  |
|           |       | 外用    | 356,378.920 円    |  |
|           |       |       |                  |  |
|           |       |       |                  |  |
|           |       |       |                  |  |
|           |       |       |                  |  |
|           |       |       |                  |  |

\* \* \* 在庫量合計金額一覧表 \* \* \*

合計 2,379,860.740 円

# 4.6.期末業務 4.6.1.棚卸入力

実在庫の棚卸を行い、実在庫量をまとめて登録するときは、以下の手順で処理を行います。 注意)入力年月の「月次処理」を行っていないと、棚卸入力を行うことができません。 本操作の前に、入力年月の「月次処理」を行うようにしてください。

(1)図2の起動画面で、「棚卸入力」を選択します。 選択すると、図30のようになります。

|   | 棚卸処理      | Real Street Street |          |     |     | ×  |
|---|-----------|--------------------|----------|-----|-----|----|
|   | 薬剤区分 内服 ▼ | 入力年月 20            | 03 年 1 月 | 決定  | 取消  |    |
|   | 薬剤品番      | 薬剤品名               | 理論在庫     | 実在庫 | 登録済 | 入力 |
|   |           |                    |          |     |     |    |
|   |           |                    |          |     |     |    |
|   |           |                    |          |     |     |    |
|   |           |                    |          |     |     |    |
|   |           |                    |          |     |     |    |
|   |           |                    |          |     |     |    |
|   |           |                    |          |     |     |    |
|   |           |                    |          |     |     |    |
|   |           |                    |          |     |     |    |
|   |           |                    |          |     |     |    |
|   |           |                    |          |     |     |    |
|   |           |                    |          |     |     |    |
|   |           |                    |          |     |     |    |
|   |           |                    |          |     |     |    |
|   |           |                    |          |     |     |    |
|   |           |                    |          |     | 登録  | 戻る |
| _ |           | ⊠30 [;             | 棚卸入力」画面1 |     |     |    |

| 棚卸処理  |                               |                                                 |           |           |      |     |
|-------|-------------------------------|-------------------------------------------------|-----------|-----------|------|-----|
| 薬剤区分  | 内服    ▼                       | 入力年月 2                                          | 003 年 1 月 | 决         | 定 取i | 消   |
| 薬剤品番  | 薬剤                            | 品名                                              | 理論在庫      | 実在庫       | 登録済  | 入力  |
| 02104 | アルダクトンA錠                      | 25mg                                            | 138.000   | 138.000   | X    | A   |
| 02107 | アムロジン錠5                       |                                                 | 1,251.000 | 1,251.000 | X    | 55  |
| 02108 | <u> アスワートシロップ </u>            | <u>    0.  5%                              </u> | 750.000   | 750.000   | X    | 100 |
| 02116 | <u> アーツェー錠  </u> マル:          | ⊐j 30mg                                         | 0.000     | 0.000     | X    | 8   |
| 02119 | <u> アクトス錠15</u>               |                                                 | 307.000   | 307.000   | X    | 88  |
| 02156 | <u> ウルソ100</u>                |                                                 | 99.000    | 99.000    | X    | 200 |
| 02166 | <u> エバステル錠1Qm</u>             | g                                               | 386.000   | 386.000   | X    |     |
| 02169 | <u>エブランチル30</u>               |                                                 | 799.000   | 799.000   | X    |     |
| 02173 | <u>NEソフトカプセル</u>              | <u>_200mg</u>                                   | 736.000   | 736.000   | X    |     |
| 02176 | <u> エンシュア・リキッ</u>             | <u>F.</u>                                       | 4,500.000 | 4,500.000 | X    |     |
| 02177 | <u>エクセグラン散 2</u>              | 0%                                              | 0.000     | 0.000     | X    |     |
| 02180 | SG顆粒                          |                                                 | 0.000     | 0.000     | X    |     |
| 02187 | オピセゾールコデイ                     | ン液                                              | 500.000   | 500.000   | X    |     |
| 02206 | <u> カリアントTPカプ<sup>・</sup></u> | セル 20mg                                         | 626.000   | 626.000   | X    |     |
| 02207 | <u> ガスチリン錠200</u>             |                                                 | 2,056.000 | 2,056.000 | X    |     |
| 02210 | <u> ガチフロ錠 100:</u>            | mg                                              | 532.000   | 532.000   | X    |     |
| 02215 | カルスロット錠20                     |                                                 | 914.000   | 914.000   | X    |     |
| 02217 | <u> ガナトン錠50mg</u>             |                                                 | 4,170.000 | 4,170.000 | X    |     |
| 02220 | カプテレノール錠                      | 0.025mg                                         | 1,002.000 | 1,002.000 | X    |     |
| 02221 | ガスモチン錠 5m                     | g                                               | 318.000   | 318.000   | X    |     |
| 02222 | <u> カルシタミン1.0</u>             |                                                 | 279.000   | 279.000   | X    |     |
| 02227 | キョーリンAP2顆)                    | 立                                               | 71.500    | 71.500    | X    |     |
| 02240 | クラウナート錠_4                     | Omg                                             | 484.000   | 484.000   | X    |     |
| 02241 | クシセミン錠  50                    | ng                                              | 1,374.000 | 1,374.000 | X    |     |
| 02243 | クレ・ママレット                      |                                                 | 400.000   | 400.000   | X    |     |
| 02244 | グルファスト錠10                     | ng                                              | 0.000     | 0.000     | X    |     |
| 02246 | <u> クラリシッドドライ:</u>            | シロップ                                            | 160.000   | 160.000   | X    |     |
| 02247 | クラリシッド錠_ 2                    | OOmg                                            | 464.000   | 464.000   | X    |     |
| 02248 |                               | m a                                             | 1556.000  | 556.000   |      |     |
|       |                               |                                                 |           |           | 登録   | 戻る  |

図31 「棚卸入力」画面2

(2)処理する「薬剤区分」を選択し、棚卸の「入力年月」を入力して、「決定」を選択してください。
 選択すると、図31の画面のように、該当薬剤の一覧が表示されます。
 注意)入力年月の「月次処理」を行っていないと、薬剤表示は行われません。

(3)初期状態では、「実在庫」として「理論在庫」の値が登録されています。 実在庫が登録されていない項目は、「登録済」の項目が×印になっています。 正しい「実在庫」を入力するには、該当薬剤の「入力」項目を選択し、表内に実在庫量を入力し てください。 なお、入力欄は、在庫量入力→Enter キーで次の項目に移動しますので、次々に実在庫量を入力 していくことができます。

| 幕剤区分 🛛  | 内服・                           | 入力年月 20       | 003年1月    | 决         | 定 取      | 消  |
|---------|-------------------------------|---------------|-----------|-----------|----------|----|
| 薬剤品番    | 薬剤                            | 品名            | 理論在庫      | 実在庫       | 登録済      | 入力 |
| 2104    | アルダクトンA錠                      | 25mg          | 138.000   | 138.000   | 0        |    |
| 2107    | アムロジン錠5                       |               | 1,251.000 | 1,251.000 |          |    |
| 2108    | アスワートシロップ                     | 0.5%          | 750.000   | 750.000   |          |    |
| 2116    | <u> アーツェー錠!マル </u>            | ⊐j 30mg       | 0.000     | 0.000     |          |    |
| 2119    | <u> アクトス錠15</u>               |               | 307.000   | 300.000 > |          |    |
| 2156    | <u> ウルソ100</u>                |               | 99.000    | 99.000    | X        |    |
| 2166    | <u> エバステル錠10mぉ</u>            | 3             | 386.000   | 385.000   |          |    |
| 2169    | <u>エフランチルろり</u>               |               | 799.000   | 799.000   | X        |    |
| 2173    | <u> NEソフトカプセル</u>             | <u>_200mg</u> | 736.000   | 740.000   | 0        |    |
| 2176    | エンシュア・リキッ                     | ×             | 4,500.000 | 4,500.000 | X        |    |
| 2177    | <u>エクセクラン散 2(</u>             | )%            | 0.000     | 0.000     | X        |    |
| 2180    | SG顆粒                          |               | 0.000     | 0.000     | X        |    |
| 2187    | オビセソールコディン                    | ノ <u>液</u>    | 500.000   | 500.000   | X        |    |
| 2206    | <u> ガリアントエピカプ<sup>4</sup></u> | ziv ZOmg      | 626.000   | 626.000   | 0        |    |
| 2207    | <u> ヱノナリン  延200</u>           |               | 2,056.000 | 2,056.000 | X        |    |
| 2210    | <u>[꾼춘갈님鋌, 100 r</u>          | ng            | 532.000   | 532.000   | X        |    |
| 2215    | <u> </u>                      |               | 914.000   | 914.000   | X        |    |
| 2217    | <u> 꼬그는之疑5오照용</u> ,           |               | 4,170.000 | 4,170.000 | X        |    |
| 2220    | 辺(エレノニル転 (                    | ). UZ5mg      | 1,002.000 | 1,002.000 | X        |    |
| 2221    | <u>  刀 点 き 古 之 範 , ら 円 8</u>  | 5             | 318.000   | 318.000   | X        |    |
|         | <u> カルンダミン1.0</u>             | L.            | 279.000   | 279.000   | X        |    |
|         |                               | <u>V</u>      | / 1.500   | 71.500    | X        |    |
| 2240    |                               | JII B         | 484.000   | 484.000   |          |    |
| 2241    | <u> ダンセミン乗 りつ 1</u>           | ng            | 1,374.000 | 1,374.000 | <u> </u> |    |
| 2243    |                               |               | 400.000   | 400.000   | X        |    |
| 2244    | <u> クルノァスト転10 </u>            |               | 0.000     | 0.000     | <u> </u> |    |
| 2246    | <u> 꽃르꿈꾼ット虛ㅋ1;</u>            |               |           |           | <u> </u> |    |
| 2247    | <u> クラリンット  延_  く</u>         | JUMg          |           |           |          |    |
| 2.7/1.8 |                               | n rr          |           | 556 000   |          | 1  |

図32 「棚卸入力」画面3

- (4)実在庫量を入力し終わりましたら、「登録」を選択してください。 確認画面で「はい」を選択すると、入力した実在庫量が反映されます。 再度、「決定」により該当薬剤の表を表示させると、図32のように登録した値が「実在庫」欄に 反映され、実在庫を入力した薬剤のみ、「登録済」の項目が〇印になります。
- (5)実在庫の入力内容を消去して、「薬剤区分」「入力年月」を選択しなおすには、 「取消」を選択して、確認画面で「はい」を選択してください。
- (6)登録の確認で「はい」を選択すると、入力した実在庫量が反映されます。 再度、「決定」により該当薬剤の表を表示させると、図32のように登録した値が「実在庫」欄に 反映され、実在庫を入力した薬剤のみ、「登録済」の項目が〇印になります。
- **注意**) 実在庫の入力は、「登録」 ボタンを押して、「はい」を選択して初めて実行されます。 「登録」せずに「取消」や「戻る」を選択し、表を消去すると、入力した実在庫量も消去されます。

**4. 6. 2. 棚卸一覧表** 棚卸一覧表は、「棚卸入力」で入力された"実在庫"の一覧をまとめた帳票です。 また、この"実在庫"と、薬剤の入庫・出庫から計算された"理論在庫"とを比較することもできま す。

|--|

| □ 処理条件入力画面                 | × |
|----------------------------|---|
|                            |   |
| * * * 棚卸一覧表* * *           |   |
| 集計年月2004年06月               |   |
| 対象範囲 年 月 日~ 年 月 日          |   |
| <b>業者</b> 全指定 ▼ 詳細 詳細 ▼    |   |
| <b>薬剤区分</b> 全指定 ▼ 印刷 使用高 ▼ |   |
| 品番<br>O AND                |   |
|                            |   |
| 実行 戻る                      |   |

図33 「棚卸一覧表」画面

「集計年月」を入力し、「実行」を選択します。 「戻る」を選択すると、図2のメニュー画面に戻ります。

### 帳票の項目

- 第の項目
  1 品番:「業者別品目マスタ」にて登録する、薬剤ごとの番号です。
  2 品名: 薬剤の名称です。
  3 単位: 薬剤の数量の単位です。
  4 在庫単価: 現在の単価です。
  5 棚卸在庫:「棚卸入力」で入力した実在庫量です。
  6 棚卸在庫金額: 実在庫を金額換算した値です。(在庫単価×棚卸在庫)
  7 理論在庫: 仕入と出庫より計算された、在庫量の理論値です。
  8 理論在庫金額: 理論在庫を金額換算した値です。(在庫単価×理論在庫)
  9 在庫差分: 棚卸在庫一理論在庫の値です。
- 9 在庫差分: 棚卸在庫一理論在庫の値です。 10 金額差分: 棚卸在庫金額一理論在庫金額の値です。

- 棚卸量合計金額一覧表の項目 1. 薬剤区分 : 「内服」「外用」「注射」などの薬剤区分です。 2. 金額 :薬剤区分ごとの棚卸の在庫金額合計、および総合計金額です。

| 平成154 | 平成15年01月分         |      |        | * 棚卸-    |           | 平成16年04月16日作成 1頁 |           |      |         |  |
|-------|-------------------|------|--------|----------|-----------|------------------|-----------|------|---------|--|
| 品番    | 品 名               | 単位   | 在庫単価   | 棚卸在庫     | 棚卸在庫金額    | 理論在庫             | 理論在庫金額    | 在庫差分 | 金額差分    |  |
| 内服    |                   |      |        |          |           |                  |           |      |         |  |
| 02104 | アルダクトンA錠 25mg     | 錠    | 26.40  | 138.000  | 3643.20   | 138.000          | 3643.20   | 0.0  | 0.00    |  |
| 02107 | アムロジン錠 5          | 錠    | 81.70  | 1251.000 | 102206.70 | 1251.000         | 102206.70 | 0.0  | 0.00    |  |
| 02108 | アスワートシロップ 0.5%    | m    | 1.66   | 750.000  | 1245.00   | 750.000          | 1245.00   | 0.0  | 0.00    |  |
| 02116 | アーツェー錠「マルコ」 30mg  | 簌    | 5.76   | 0.000    | 0.00      | 0.000            | 0.00      | 0.0  | 0.00    |  |
| 02119 | アクトス錠15           | 秶    | 100.05 | 300.000  | 30015.00  | 307.000          | 30715.35  | -7.0 | -700.35 |  |
| 02156 | ウルソ100            | 绕    | 14.30  | 99.000   | 1415.70   | 99.000           | 1415.70   | 0.0  | 0.00    |  |
| 02166 | エバステル錠10mg        | 綻    | 156.20 | 385.000  | 60137.00  | 386.000          | 60293.20  | -1.0 | -156.20 |  |
| 02169 | エブランチル30          | ъ    | 37.81  | 799.000  | 30210.19  | 799.000          | 30210.19  | 0.0  | 0.00    |  |
| 02173 | NEソフトカブセル 200mg   | カ    | 5.01   | 740.000  | 3707.40   | 736.000          | 3687.36   | 4.0  | 20.04   |  |
| 02176 | エンシュア・リキッド        | TIL. | 0.74   | 4500.000 | 3330.00   | 4500.000         | 3330.00   | 0.0  | 0.00    |  |
| 02177 | エクセグラン散 20%       | g    | -      | 0.000    | 0.00      | 0.000            | 0.00      | 0.0  | 0.00    |  |
| 02178 | エポントン錠 「50」       | 얉    | 3.50   | 0.000    | 0.00      | 0.000            | 0.00      | 0.0  | 0.00    |  |
| 02179 | エンリゾシロップ「タツミ」 0、5 | m    | -      | 0.000    | 0.00      | 0.000            | 0.00      | 0.0  | 0.00    |  |
| 02180 | SC順粒              | g    | 11.34  | 0.000    | 0.00      | 0.000            | 0.00      | 0.0  | 0.00    |  |
| 02187 | オピセゾールコデイン液       | m.   | 3.72   | 500.000  | 1860.00   | 500.000          | 1860.00   | 0.0  | 0.00    |  |
| 02206 | カリアントTPカブセル 20mg  | カ    | 7.99   | 626.000  | 5001.74   | 626.000          | 5001.74   | 0.0  | 0.00    |  |
| 02207 | ガスチリン錠200         | 錠    | 1.79   | 2056.000 | 3680.24   | 2056.000         | 3680.24   | 0.0  | 0.00    |  |
| 02210 | ガチフロ錠 100mg       | 錠    | 136.42 | 532.000  | 72575.44  | 532.000          | 72575.44  | 0.0  | 0.00    |  |
| 02215 | カルスロット錠20         | 簌    | 87.10  | 914.000  | 79609.40  | 914.000          | 79609.40  | 0.0  | 0.00    |  |
| 02217 | ガナトン錠50mg         | 髤    | 25.33  | 4170.000 | 105626.10 | 4170.000         | 105626.10 | 0.0  | 0.00    |  |
| 02220 | カプテレノール錠 0、025    | 錠    | -      | 1002.000 | 0.00      | 1002.000         | 0.00      | 0.0  | 0.00    |  |
| 02221 | ガスモチン錠 5 m.g      | 綻    | 23.21  | 318.000  | 7380.78   | 318.000          | 7380.78   | 0.0  | 0.00    |  |
| 02222 | カルシタミン1.0         | 力    | 10.00  | 279.000  | 2790.00   | 279.000          | 2790.00   | 0.0  | 0.00    |  |
| 02227 | キョーリンAP2顆粒        | g    | 27.92  | 71,500   | 1996.28   | 71.500           | 1996.28   | 0.0  | 0.00    |  |
| 02240 | クラウナート錠 40mg      | 銢    | 5.44   | 484.000  | 2632.96   | 484.000          | 2632.96   | 0.0  | 0.00    |  |

| 平成16年04月分                             | * * | *棚 |   | 平成16年06月10日作成 1頁 |            |       |  |  |
|---------------------------------------|-----|----|---|------------------|------------|-------|--|--|
| ····································· | 剤   | X  | 分 |                  | 金          | 額     |  |  |
|                                       |     |    |   |                  |            |       |  |  |
|                                       |     |    | I | 内服               | 2,585,786. | 510 円 |  |  |
|                                       |     |    | i | 注射               | 89,709.    | 190 円 |  |  |
|                                       |     |    | 3 | 外用               | 545,079.   | 210 円 |  |  |
|                                       |     |    |   |                  |            |       |  |  |
|                                       |     |    |   |                  |            |       |  |  |
|                                       |     |    |   |                  |            |       |  |  |
|                                       |     |    |   |                  |            |       |  |  |
|                                       |     |    |   |                  |            |       |  |  |
|                                       |     |    |   |                  |            |       |  |  |
|                                       |     |    |   |                  |            |       |  |  |

合計 3,220,574.910 円

4. 7. データバックアップ
 本ソフトのデータを、別マシンにバックアップするには、メニューの「データバックアップ」を 選択します。選択すると、図 34 が表示されます。

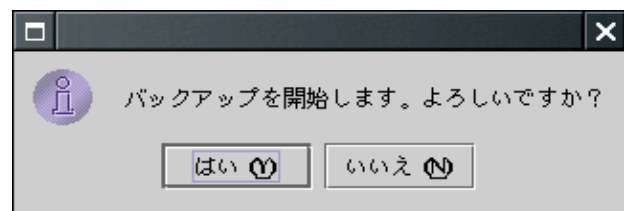

図34 「データバックアップ」確認画面

「はい」を選択すると、データのバックアップが開始され、処理が終わるまでメッセージが表示されま す。 メッセージが消えると、バックアップ完了です。 「いいえ」を選択すると、図2のメニュー画面に戻ります。

念のため、一週間に一度程度、バックアップすることをお勧めします。

## **5.** FAO

- Q1. メニュー画面が、図2、または図3のいずれかしか表示できない。
- A1. 設定ファイルの項目"maintenance\_mode"(初期表示設定項目)を編集してから、本ソフトを起動 する必要があります。"0"に設定すると図2が、"1"に設定すると図3が表示されます。

- Q2. 薬価などの情報が古い。
   A2. (1) まず、日レセで「92マスタ更新」を実行して、日レセのマスタ情報を最新にしてください。
   その後、本ソフトの「薬剤情報更新」を実行してください。
   (2) (1)を実行しても解決しない場合、日レセとのデータ接続に異常がある可能性があります。
   ロンドロマドロス (0000 1000) ワード、IPアドレス)を確認してください。
- Q3. 薬剤登録しようとしたところ、目的の薬剤が見つからない。
- A3. (1) 本ソフトの薬剤名称は、日レセに準拠しております。日レセの診療行為入力で入力可能な 薬剤名称にて登録をお願いします。
   (2) Q2 を参考に、薬剤マスタを最新にした後、再度確認してください。
   (3) 目的の薬剤が、期限切れや、名称変更されていないか、再度確認してください。
- **Q4. 帳票が出力されない。** A4. (1) 4.3.2「プリンタ設定」で、プリンタが正常に設定されているか確認してください。 (2) 出力プリンタの設定、ケーブル接続などを再度確認してください。
- Q5. 帳票で、数字の全項目が空白である。画面表示でも同様。
- A5. 帳票印刷の前に、必ず該当月の「月次処理」を実行してください。
- Q6. 帳票で、出力したい項目 (平均、割合など) が存在しない。 また、出力したい種類の帳票が存在しない。
- 一度、「CSV 出力」にて帳票内容をCSV ファイルとして出力し、EXCEL などの表計算ソフトを利用 A6. して出力したい項目を計算する方法があります。